## Welcome to Nedap Company Presentation

05-12-2018

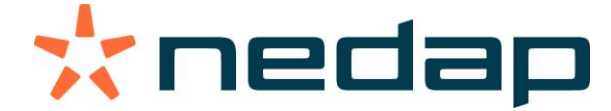

nedap.com/pigfarming

# Business Development Manager Asia - Pacific **Hans Hoevink**

I believe innovation and technology are the keys to a sustainable global food production feeding 9 billion people.

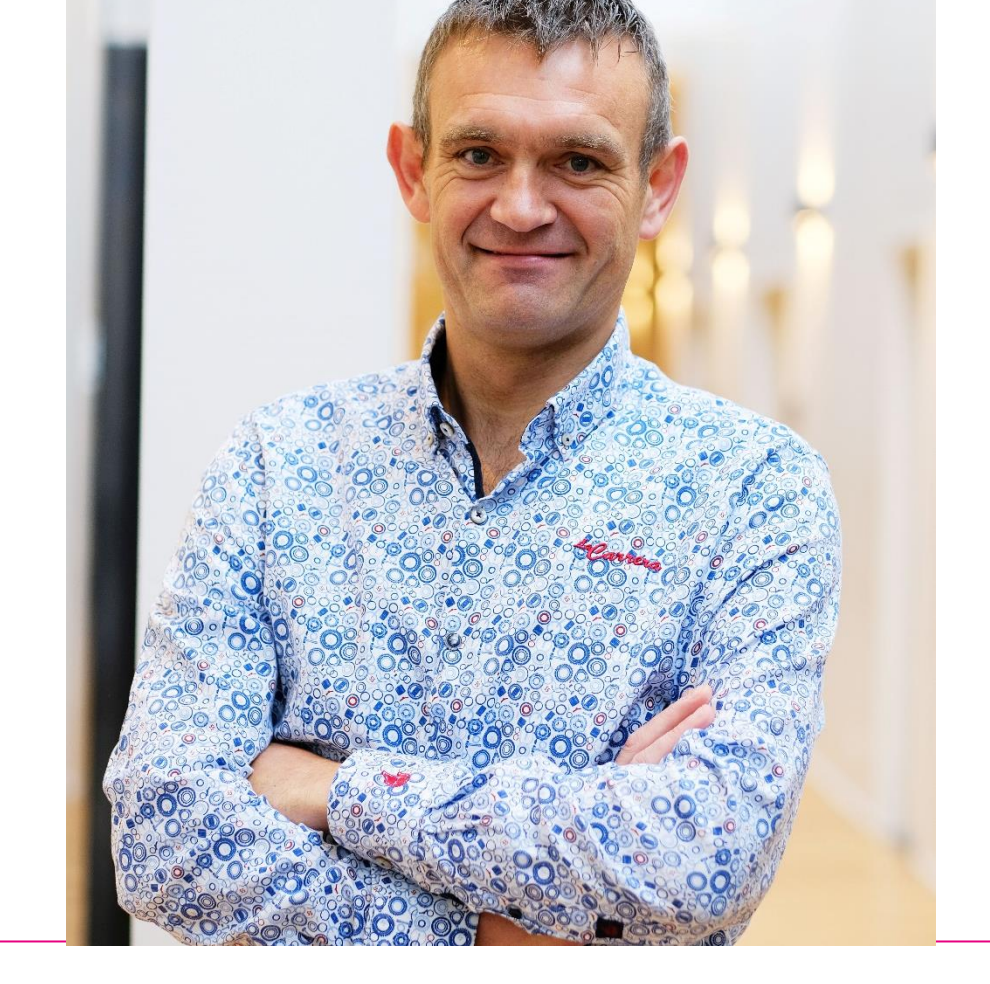

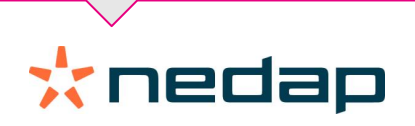

## Introduction 8 Business Units

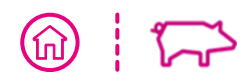

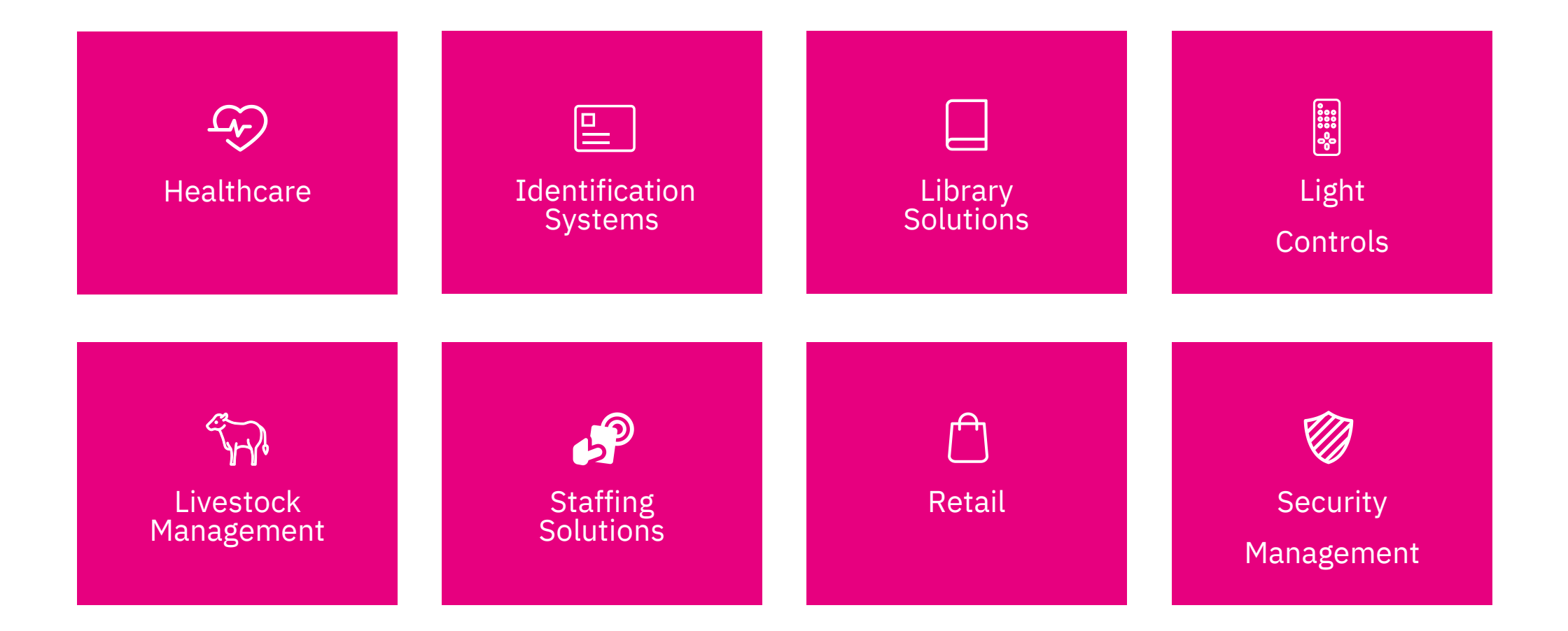

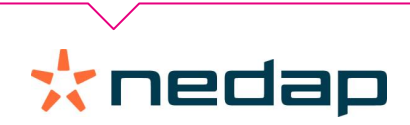

## Introduction **Mission**

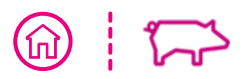

"Moving markets with technology that matters."

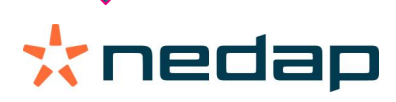

## We observe. We create. We scale.

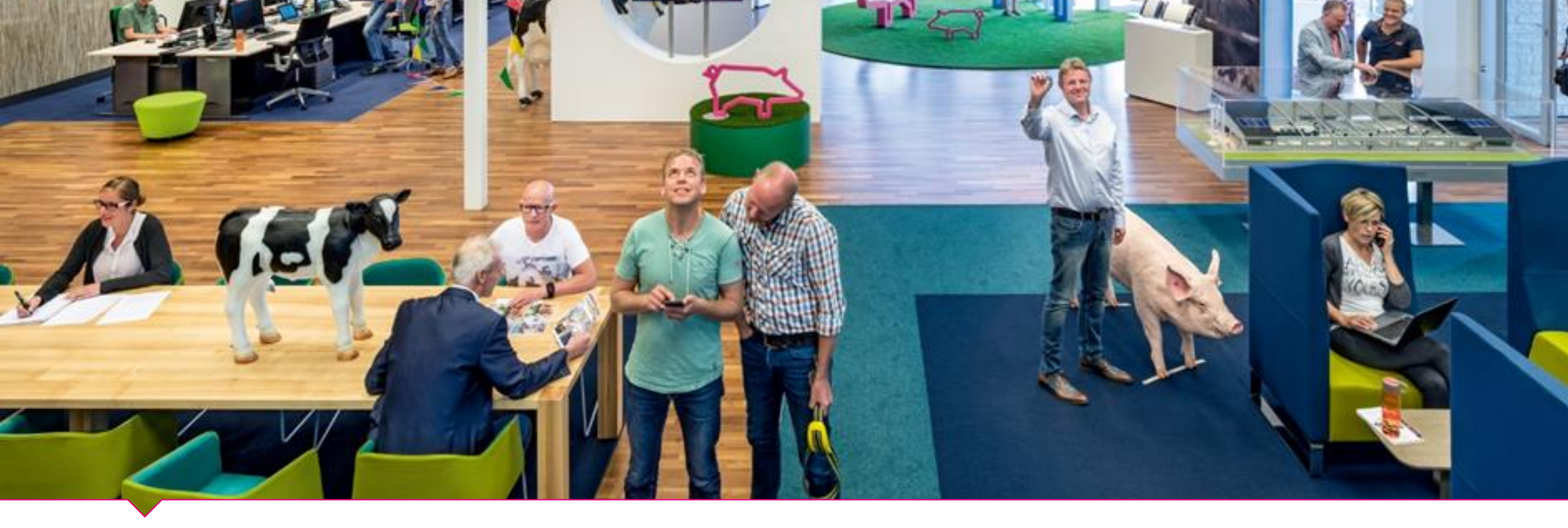

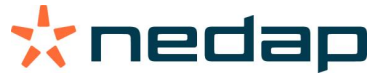

## Nedap Livestock Management designs and develops clever solutions for livestock farming, worldwide.

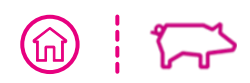

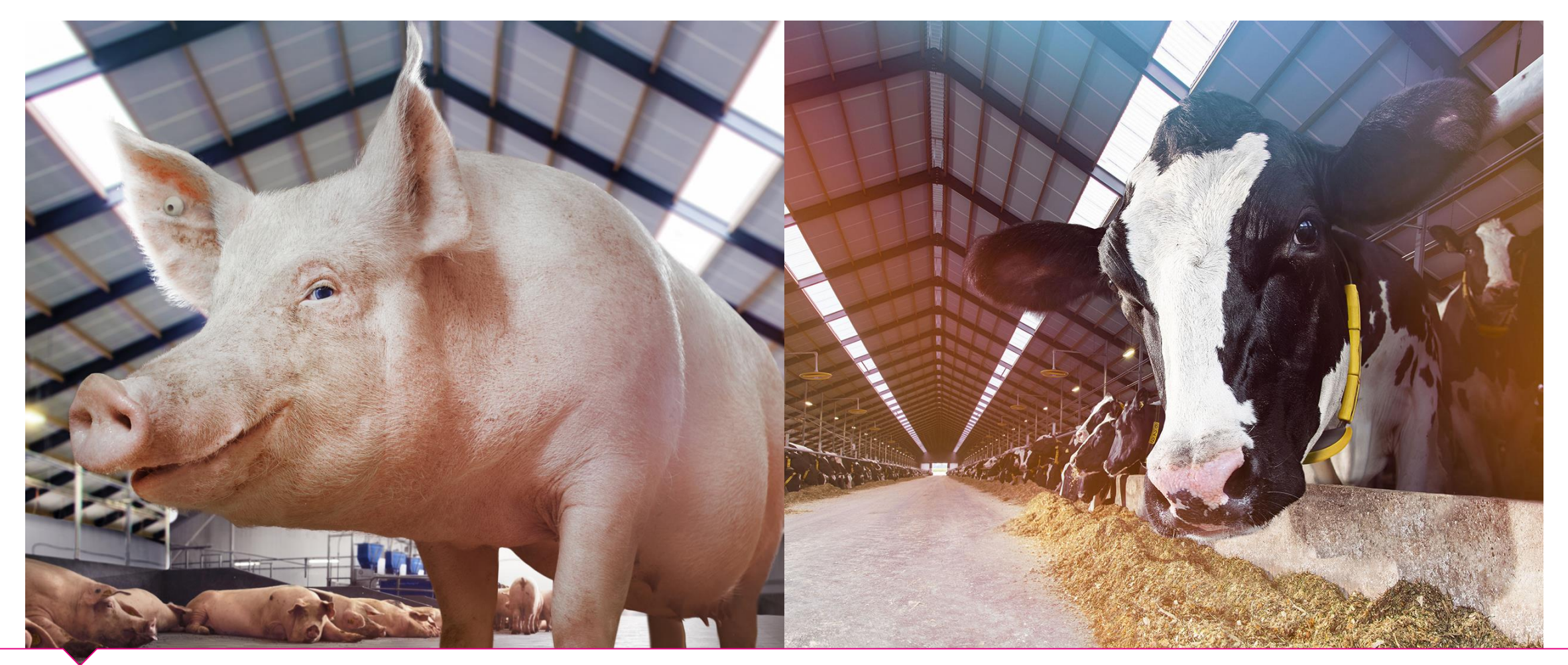

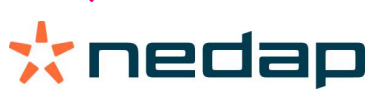

#### A STATE OF THE AND A STATE OF THE ASSAULT OF THE ASSAULT OF THE AS

## Nedap Livestock Management It makes Sense

Smart, sustainable solutions for the entire production cycle

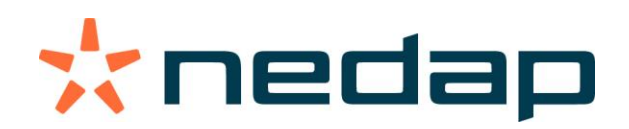

# History

Introduction

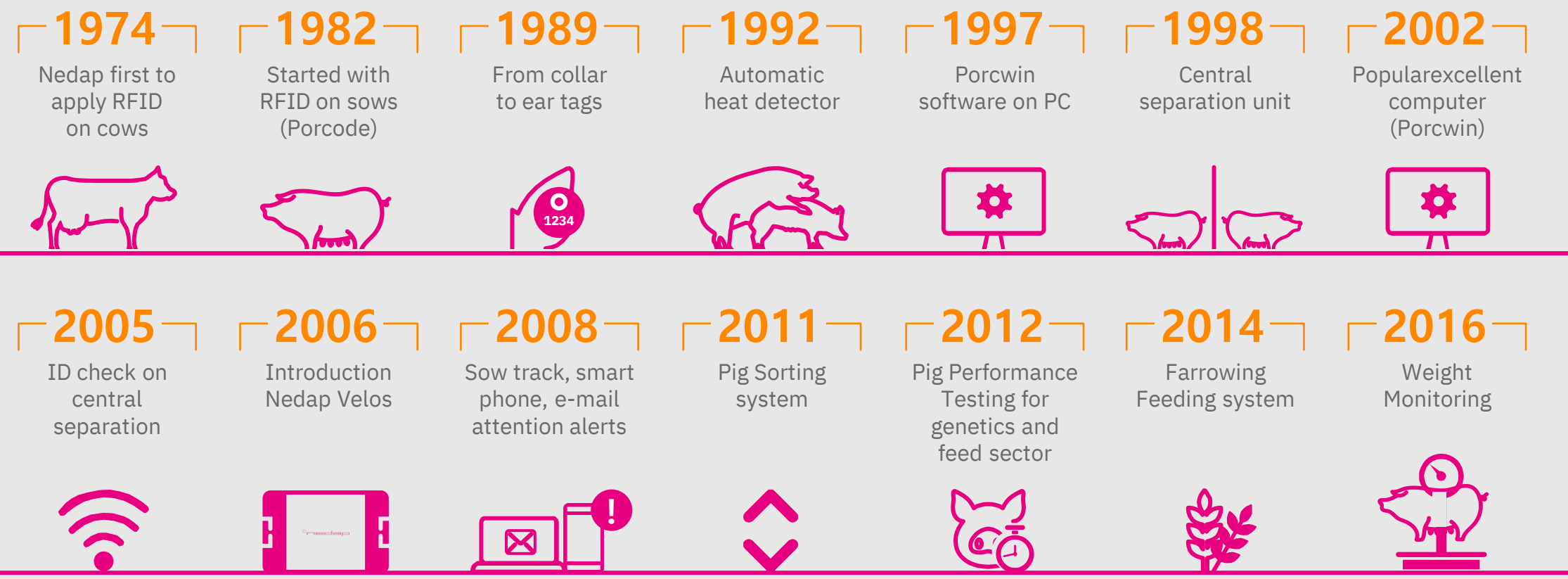

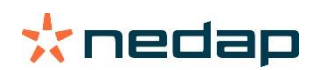

(命)

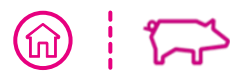

### Increasing number of piglets...

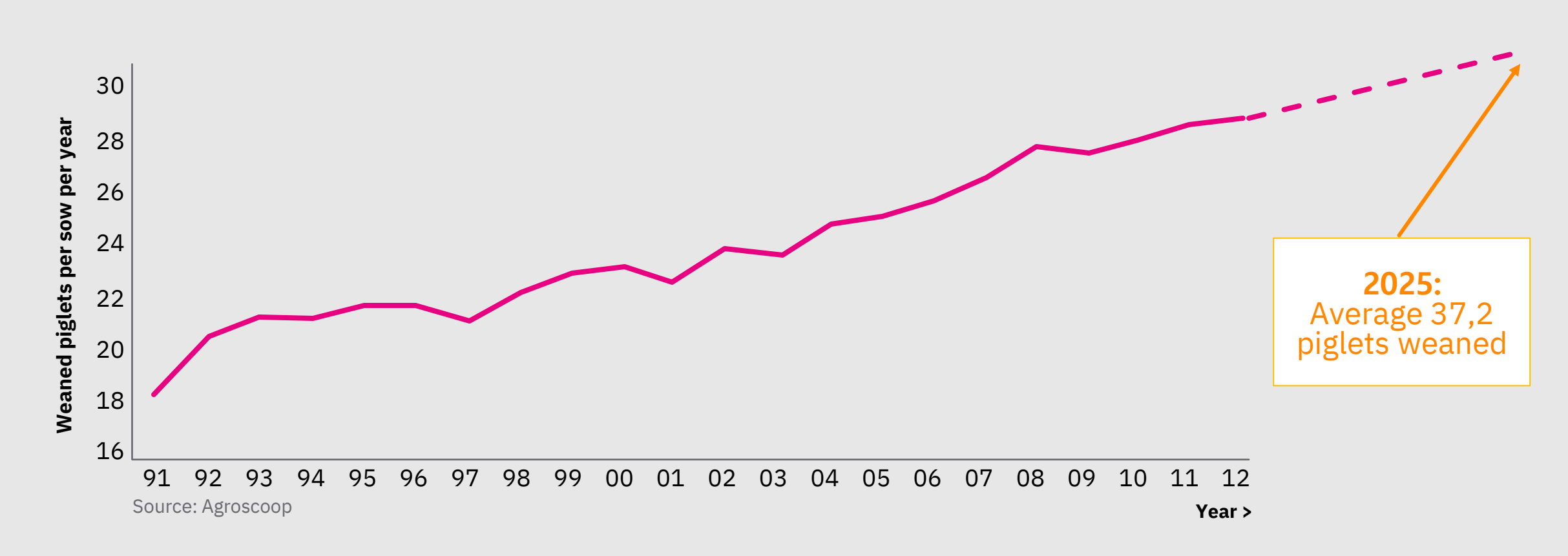

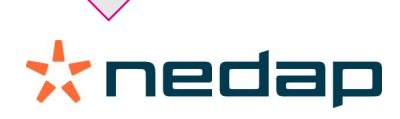

# Livestock Management **Pig Farming**

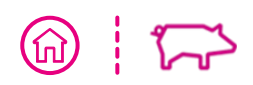

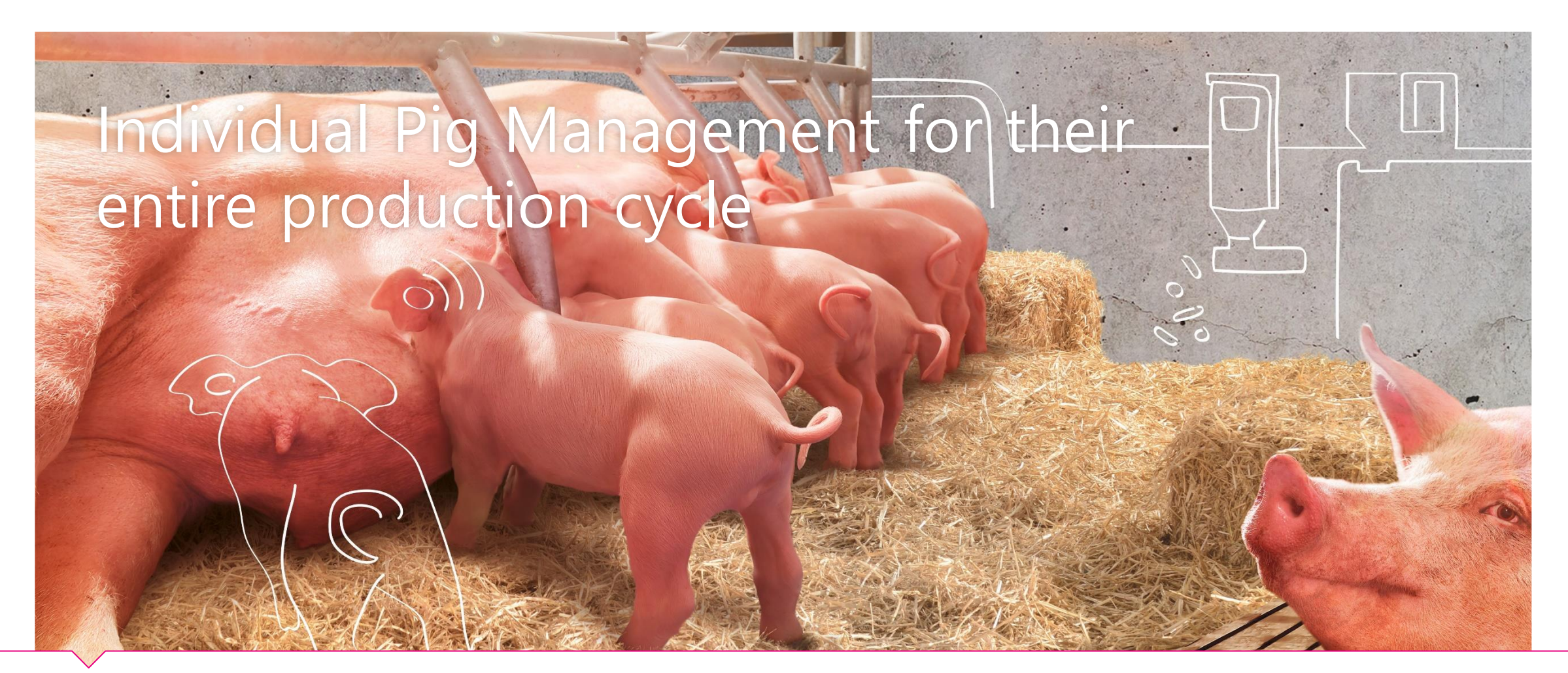

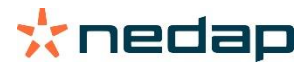

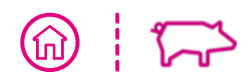

### Not hard to stay in touch with 1 pig

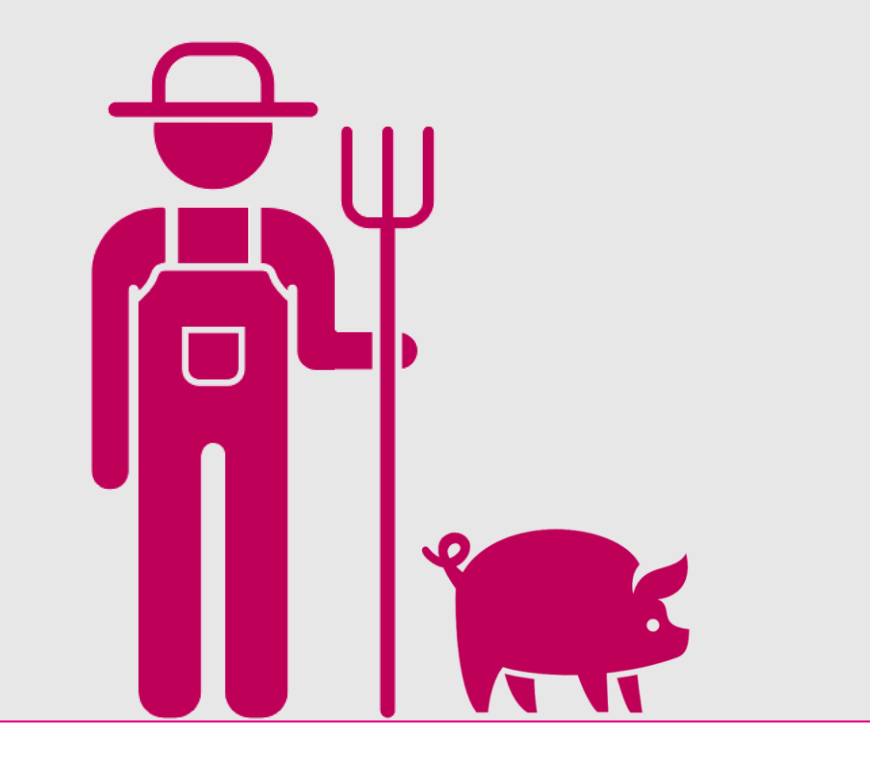

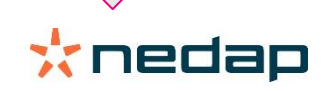

### But numbers increased and processes got mechanised

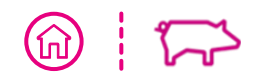

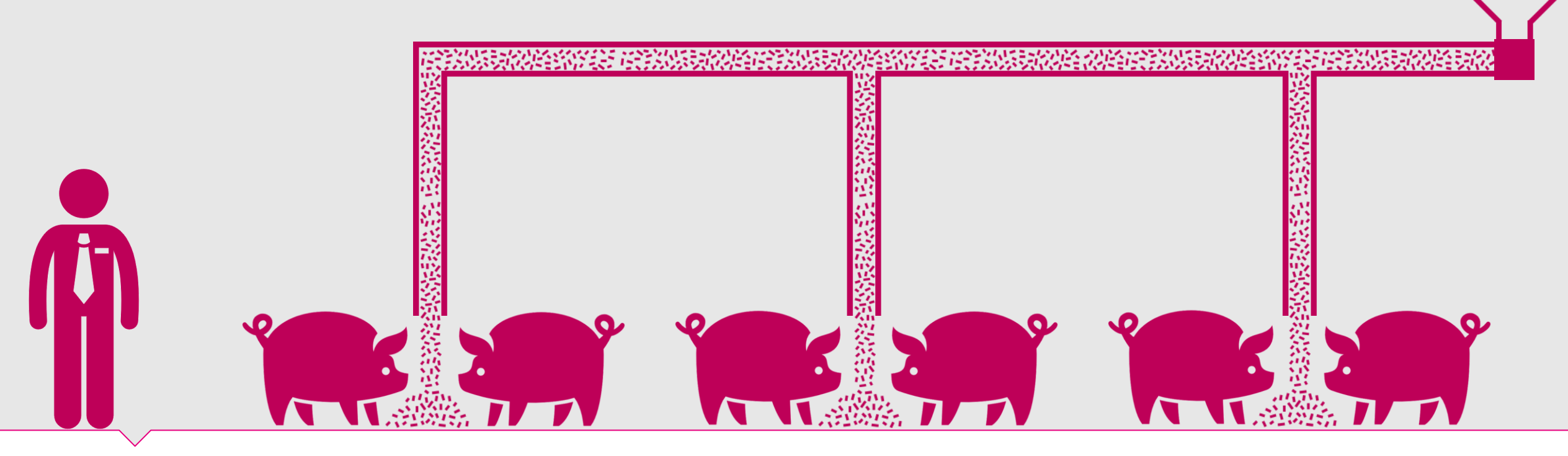

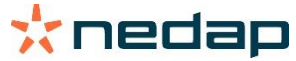

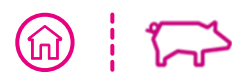

## Inputs developed to perfection

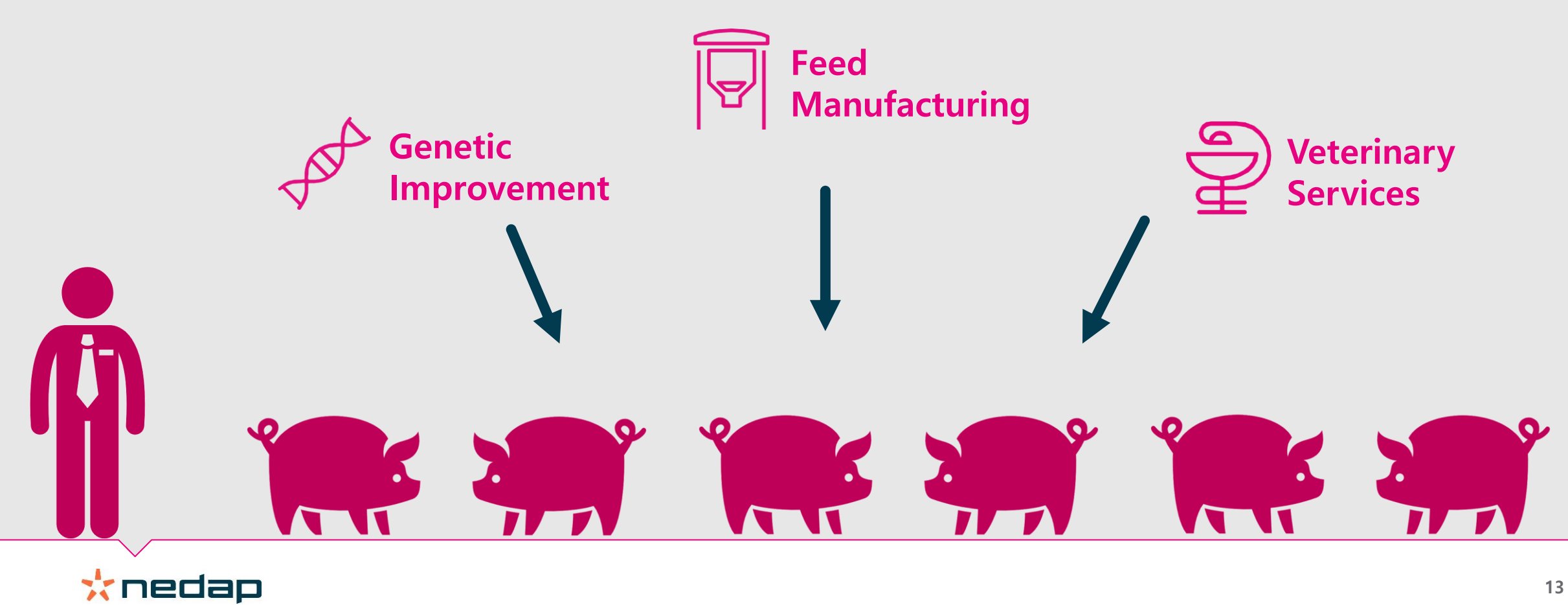

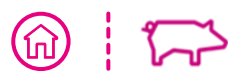

### The last meter problem

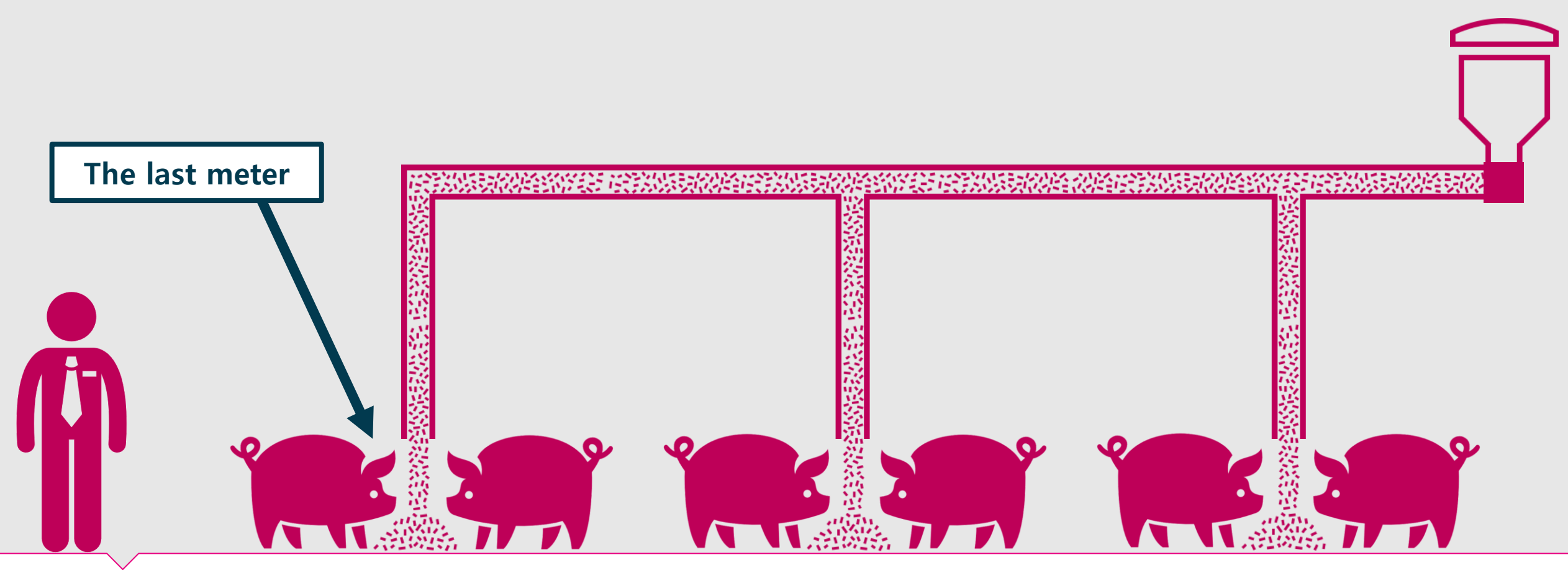

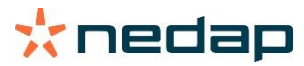

### Livestock Management Nedap Propositions for Precision Pig Production

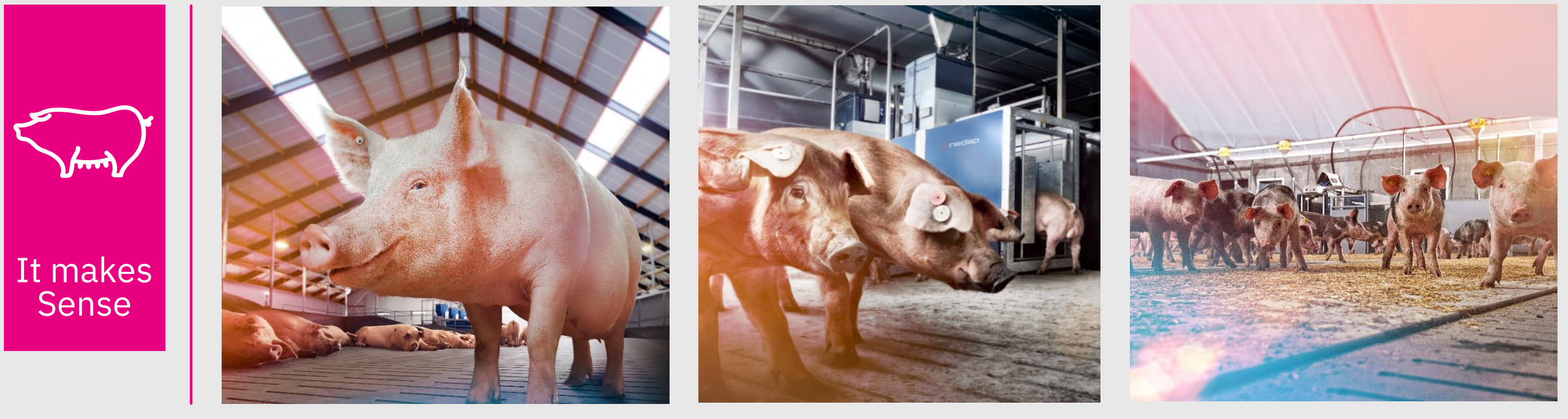

Nedap SowSense

Nedap ProSense

Nedap PorkSense

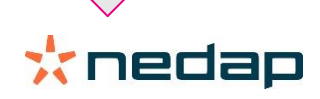

### Nedap SowSense

Nedap Breeding Stall Feeding Stimulating fertility by desired feed intake pattern after weaning

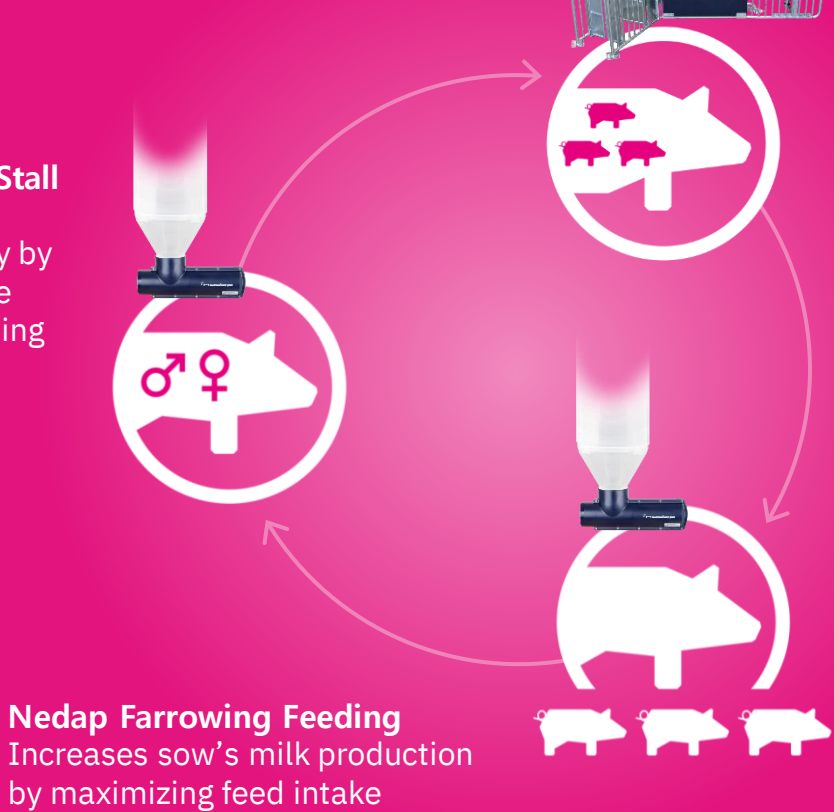

Nedap Electronic Sow Feeding Increases piglet production by best sow body condition

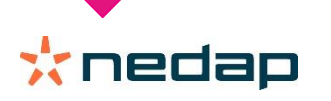

**(**îi)

## Nedap <u>ProSense</u>

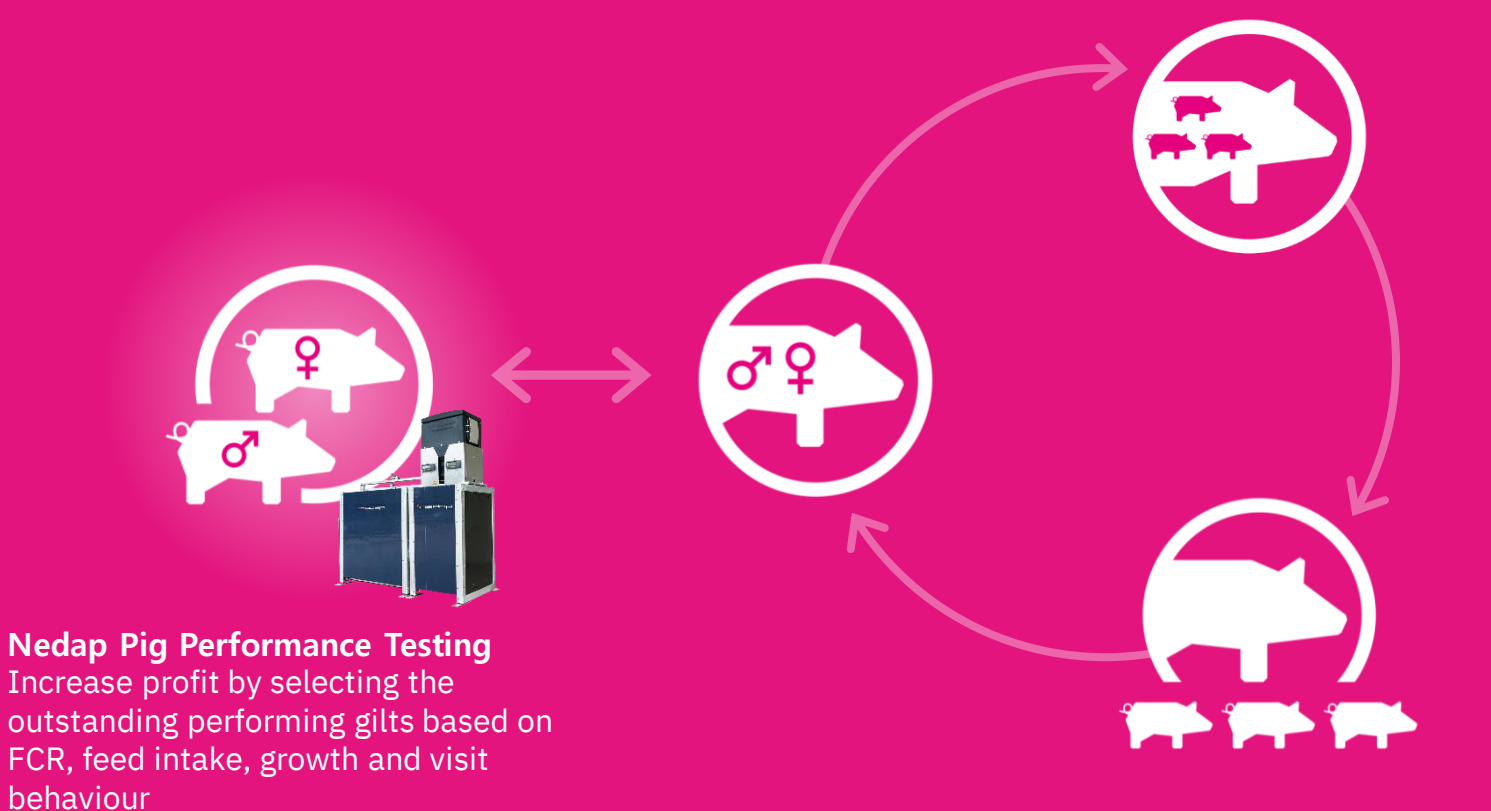

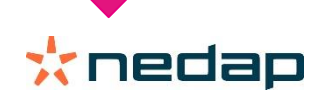

## Nedap <u>PorkSense</u>

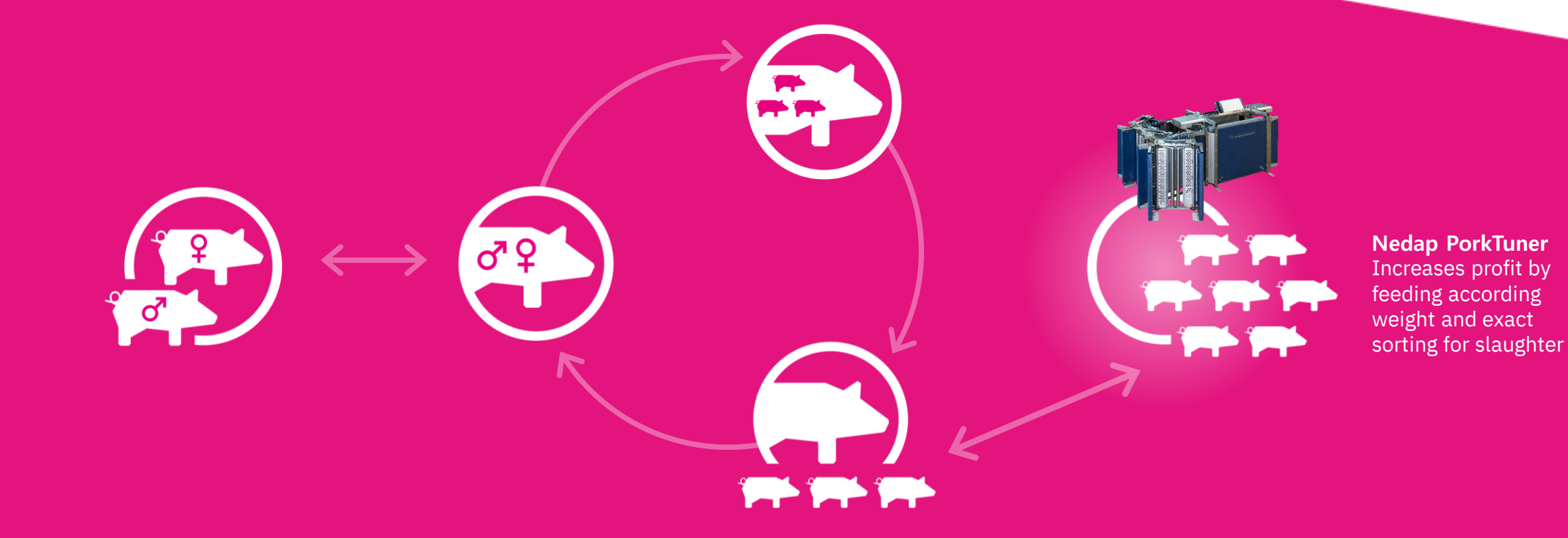

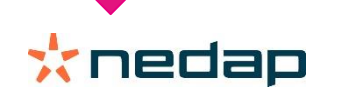

 $\overline{ }$ 

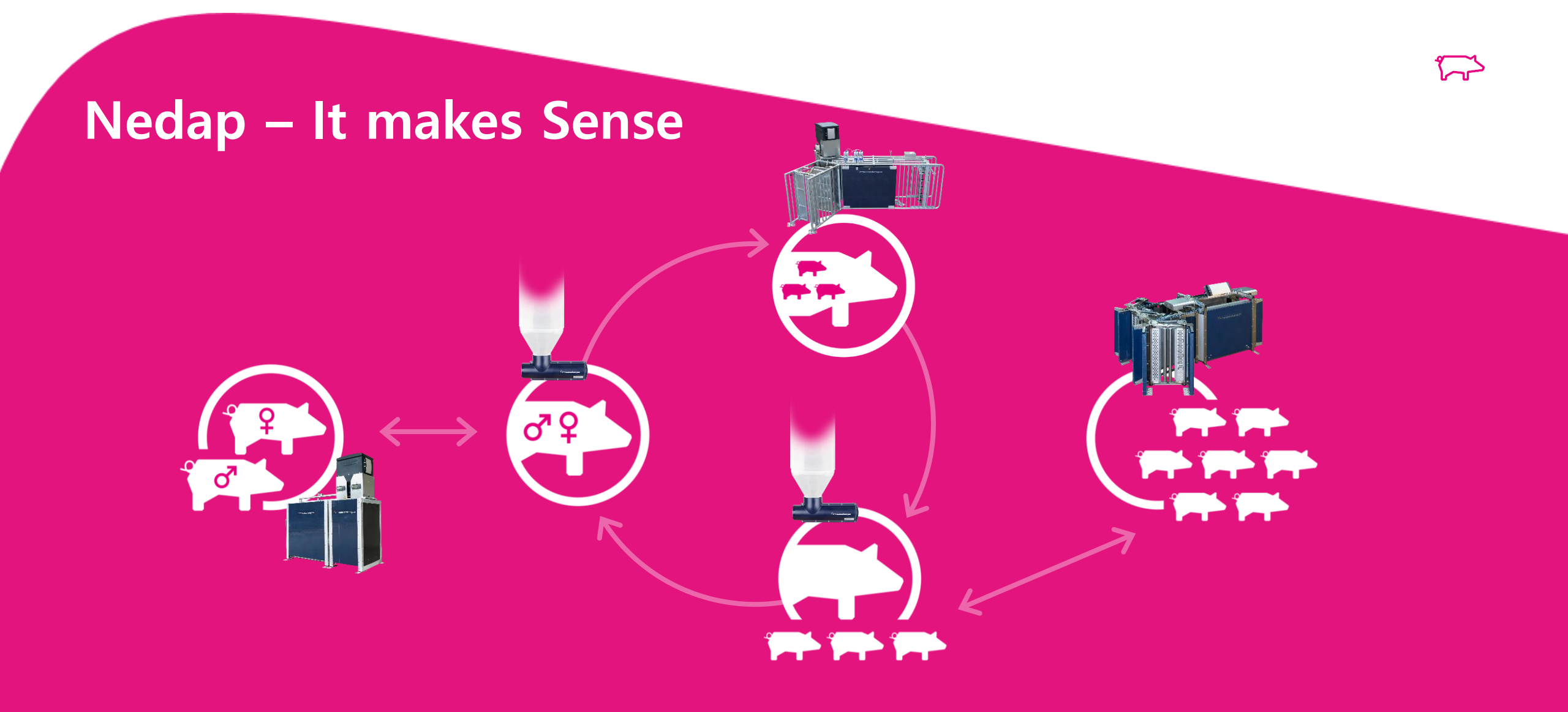

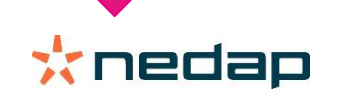

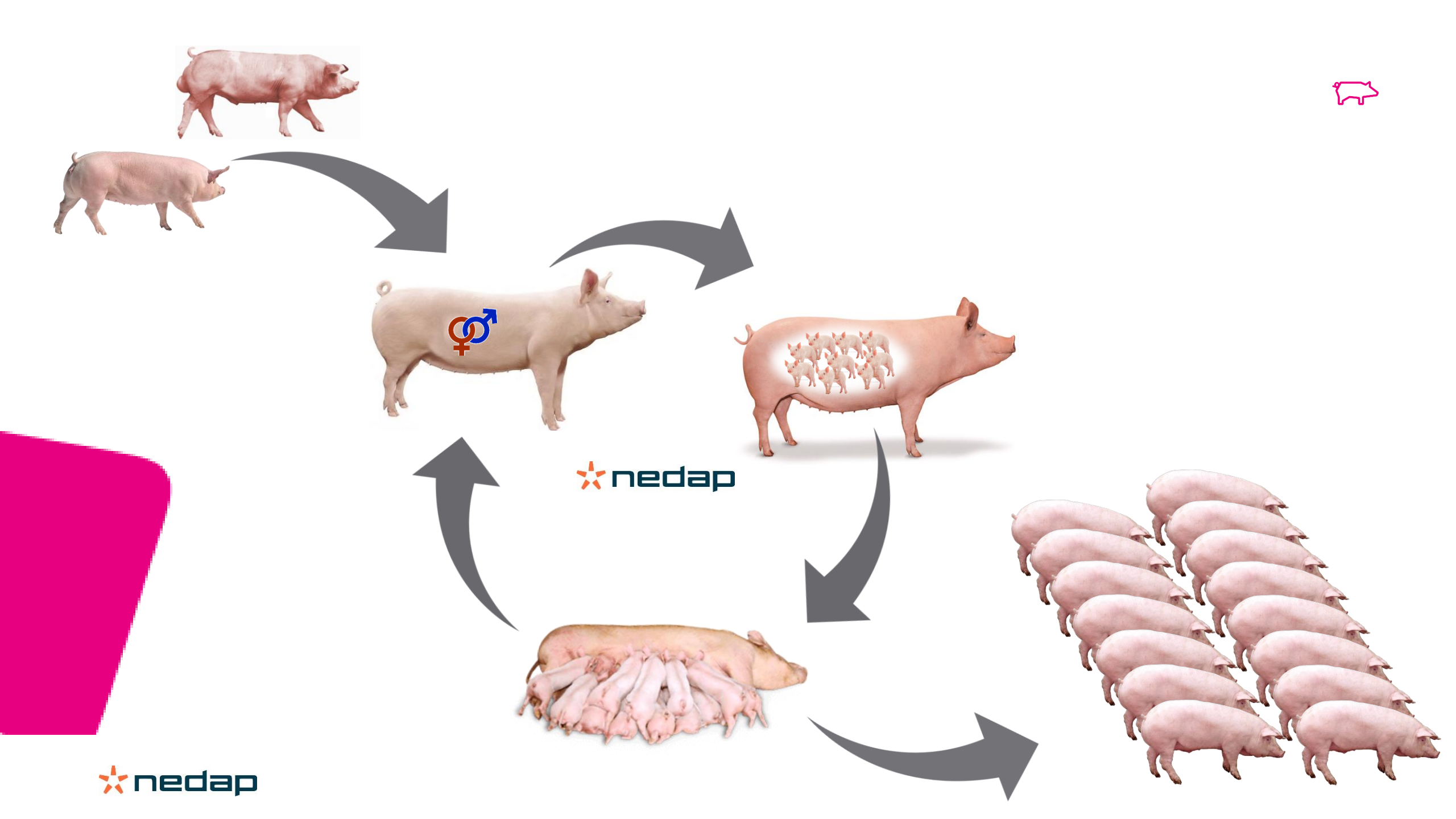

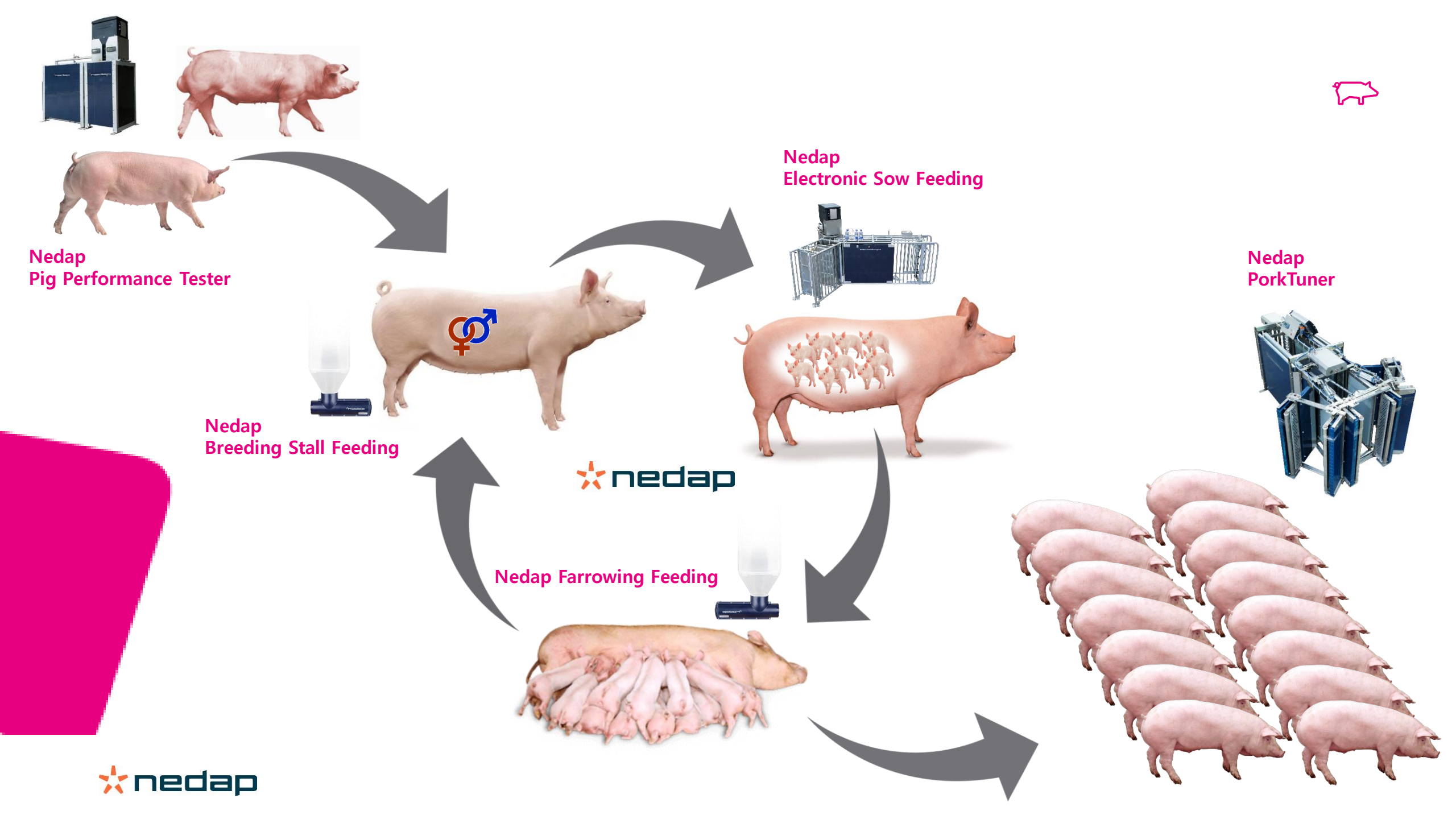

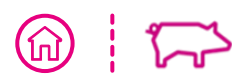

### **Nedap Electronic Sow Feeding**

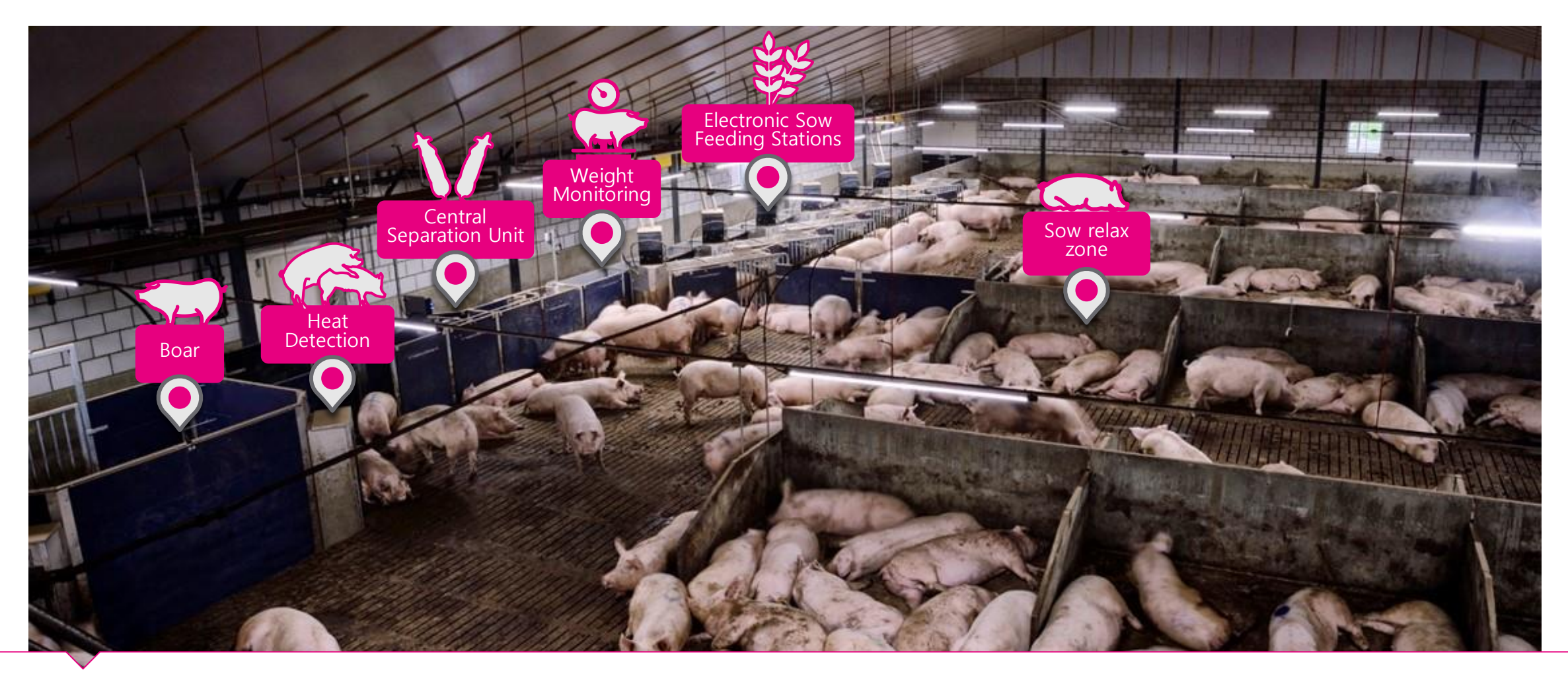

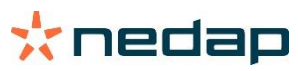

## Sensored by Nedap

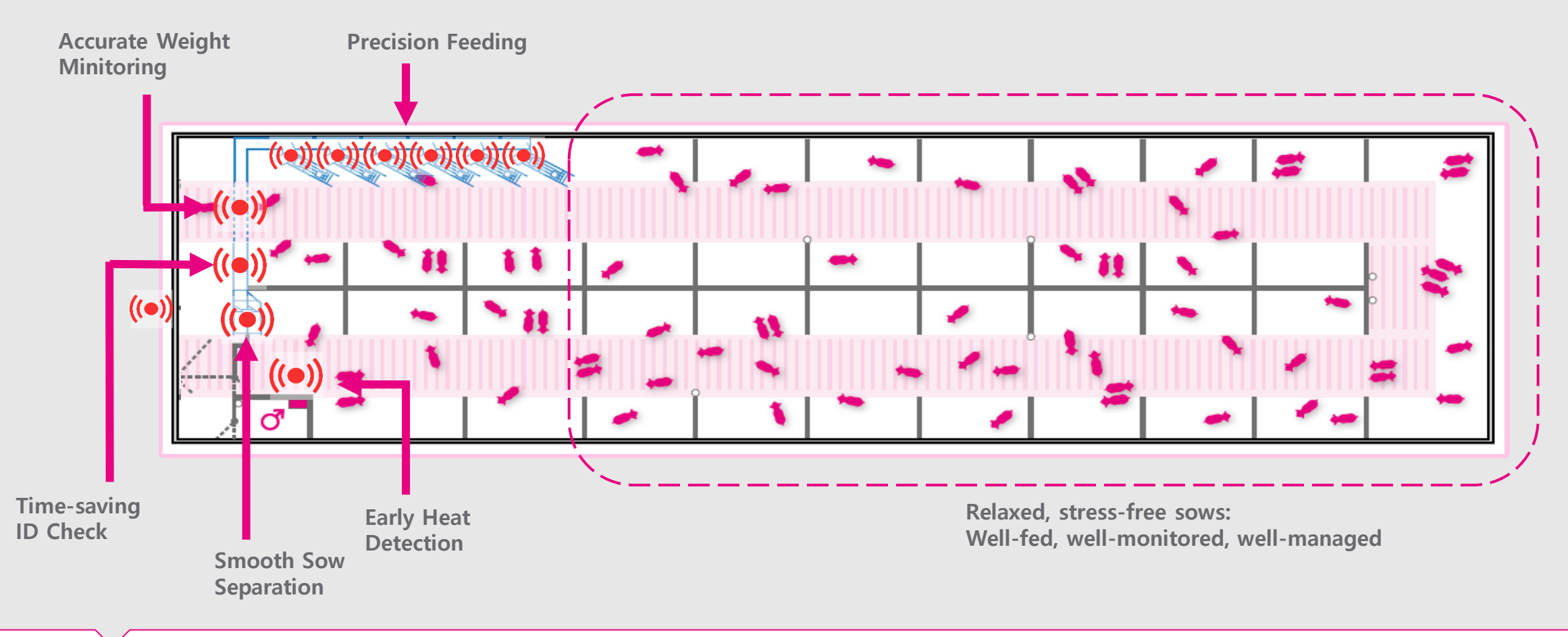

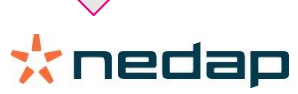

### Livestock Management The benefits

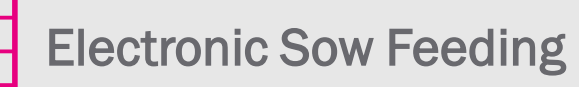

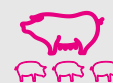

Sows in top condition, more uniform piglets

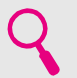

**Precision feeding** 

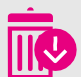

Less feed wastage

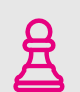

Customize and update feed plans with ease

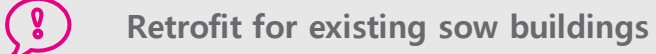

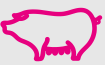

Stress free and relaxed sows

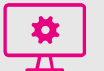

📩 nedap

Secure, web-accessible software to manage herds anytime, and from anywhere

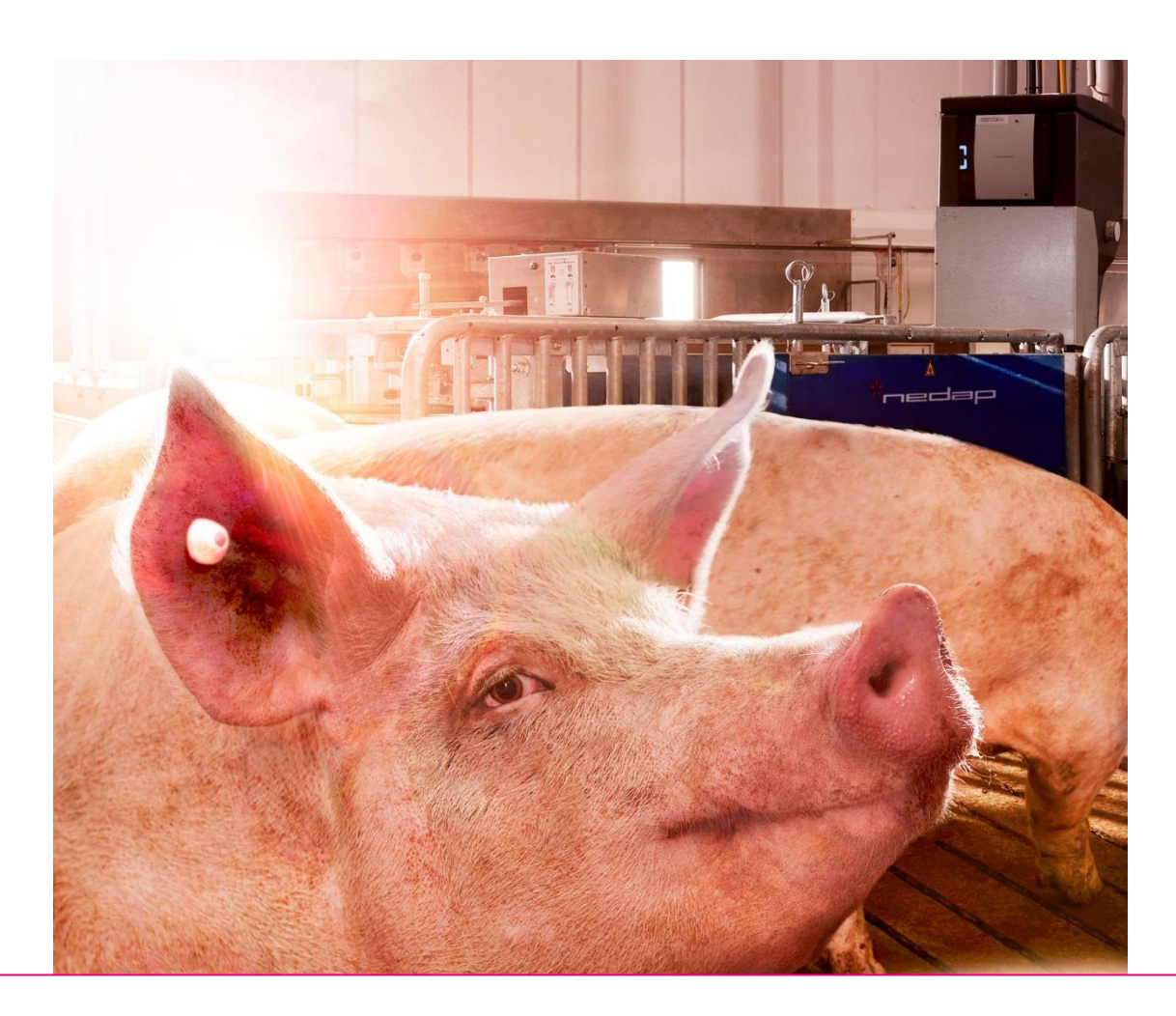

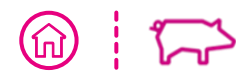

# Livestock Management The benefits

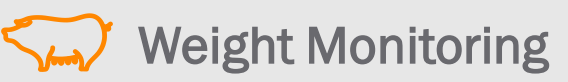

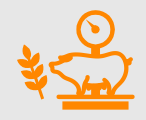

Feed sows more accurately based on sow bodyweights

Automatically tracks the sow's weight
development

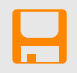

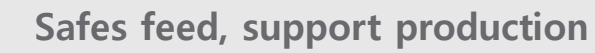

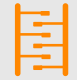

- 🗱

Integrated within Nedap ESF concept

Information is online available through Nedap's software dashboard

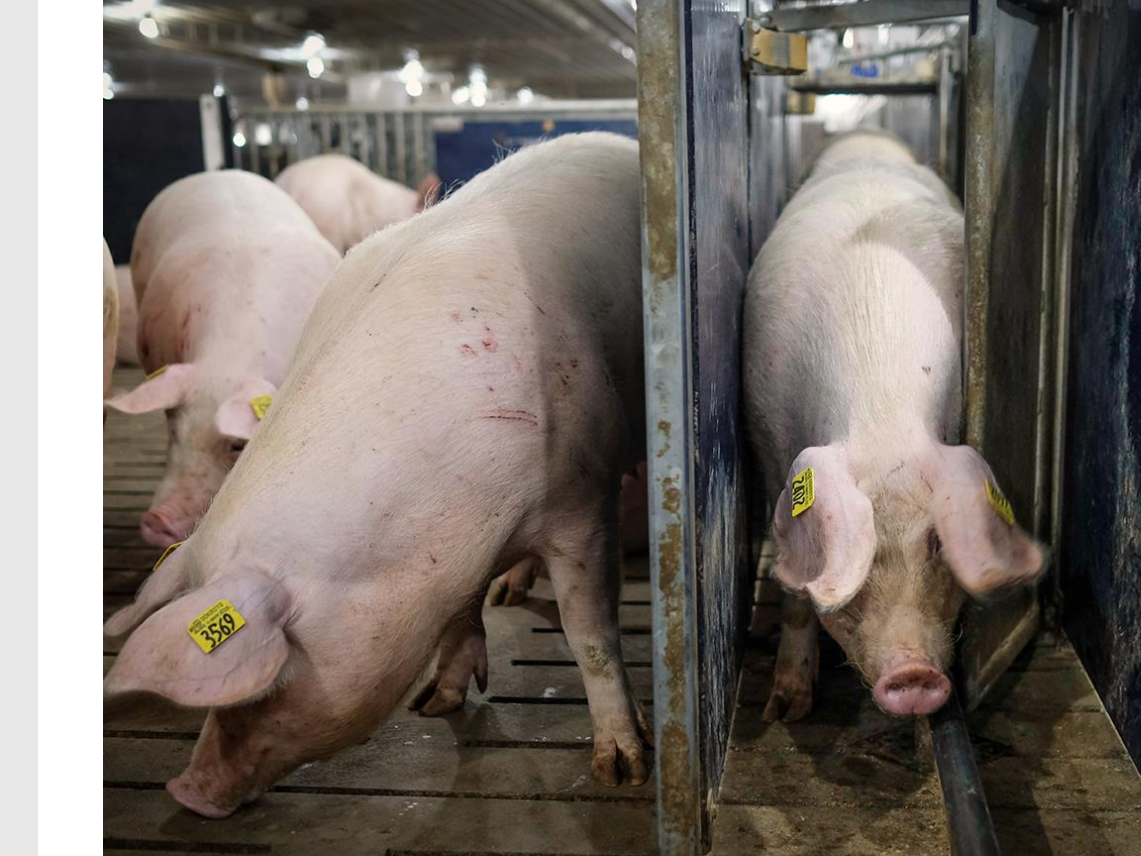

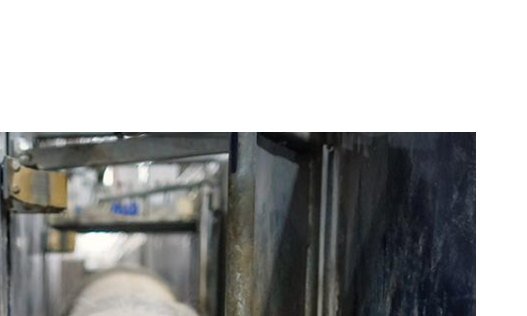

**(**谕)

### \* nedap

# **Monitoring of individual sow weights during gestation**

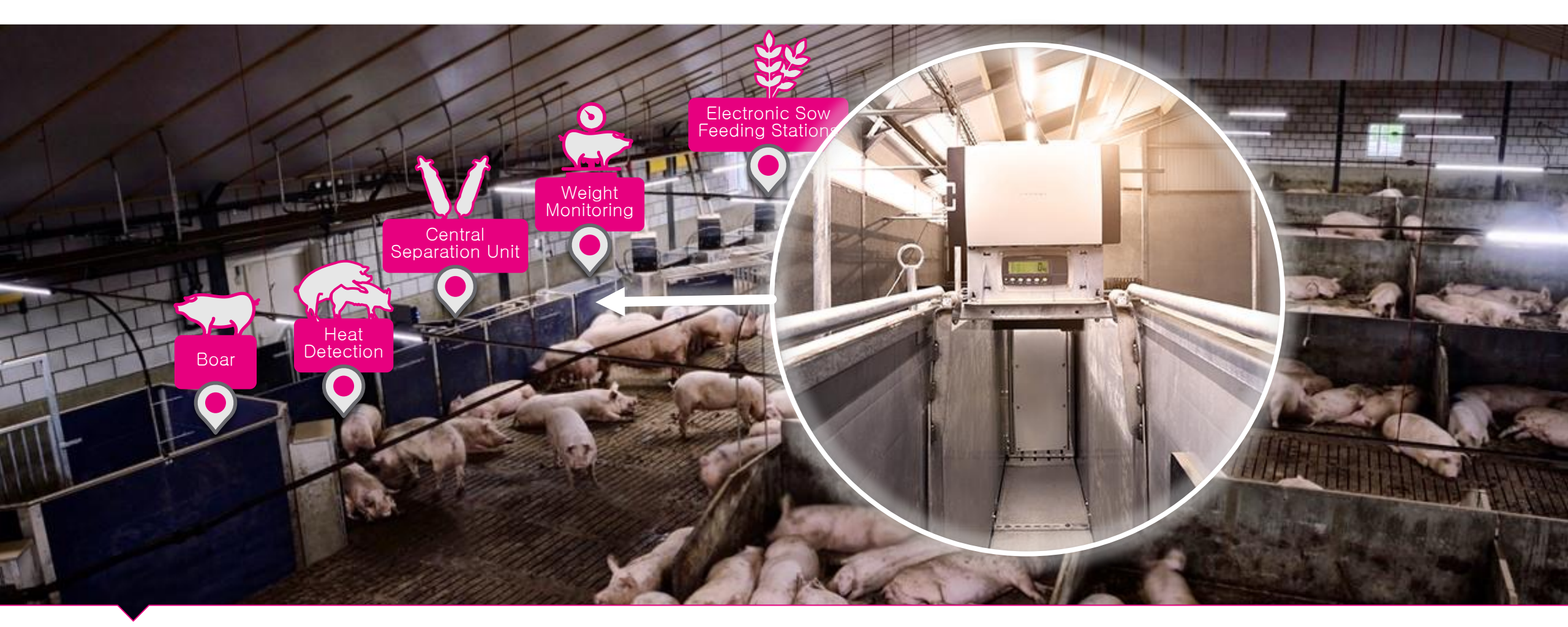

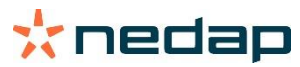

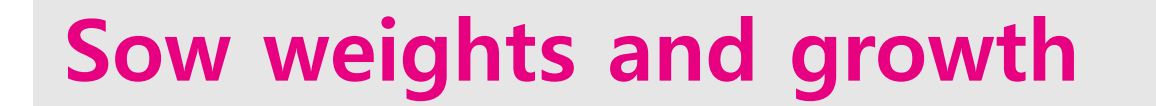

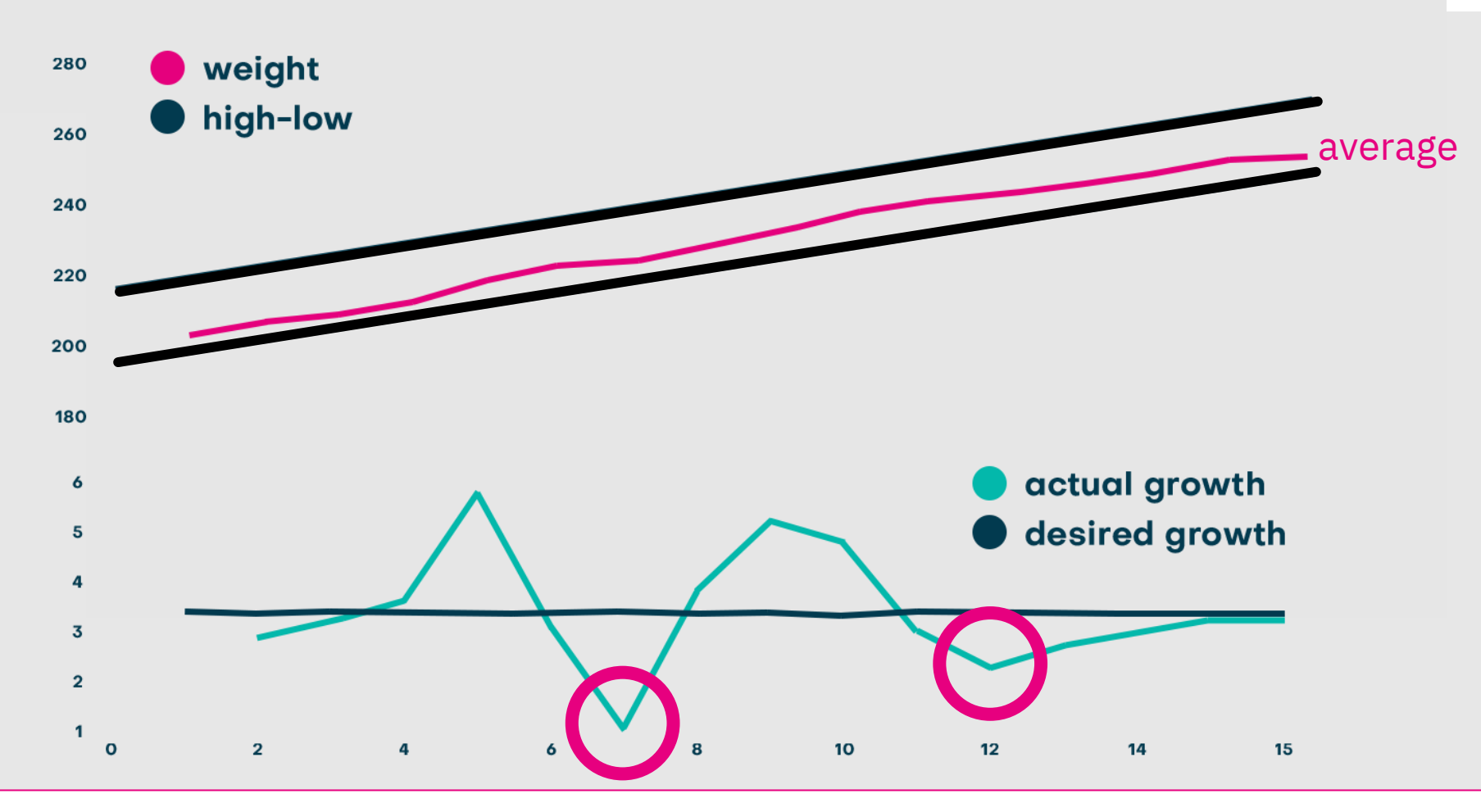

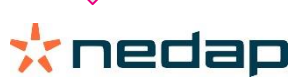

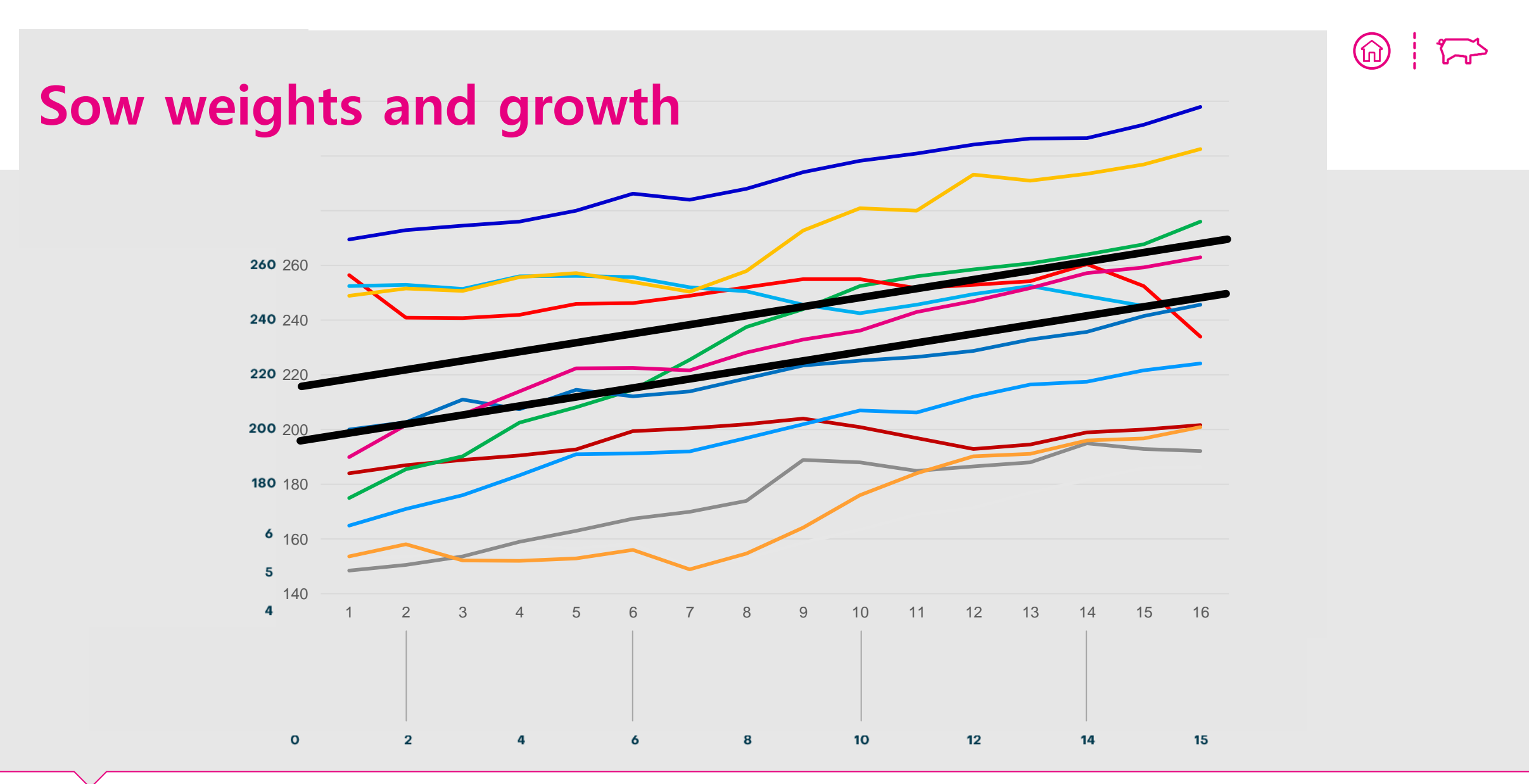

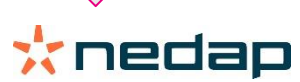

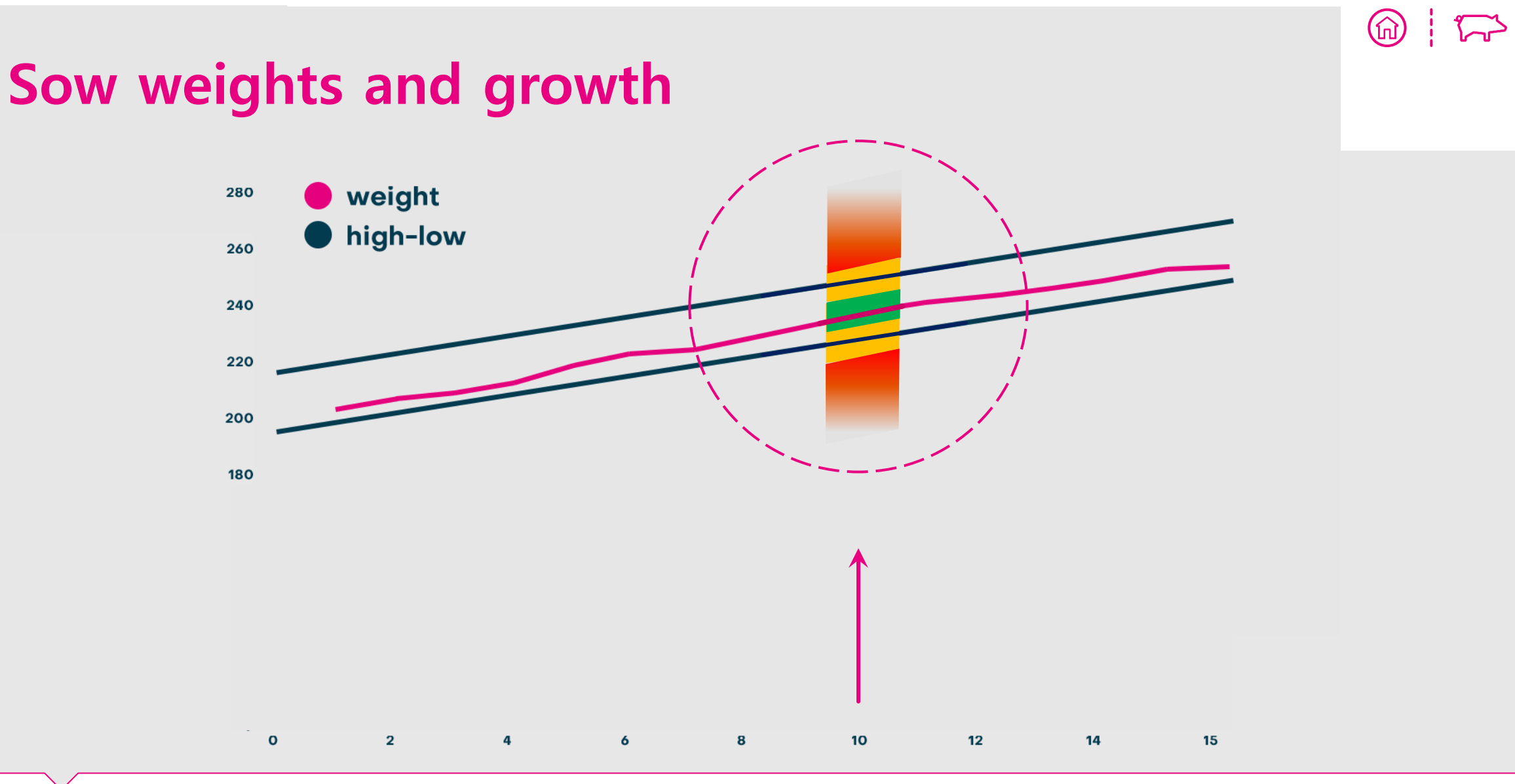

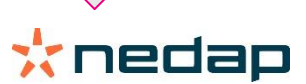

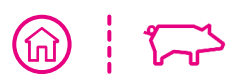

### Classification of sow weights per week in gestation

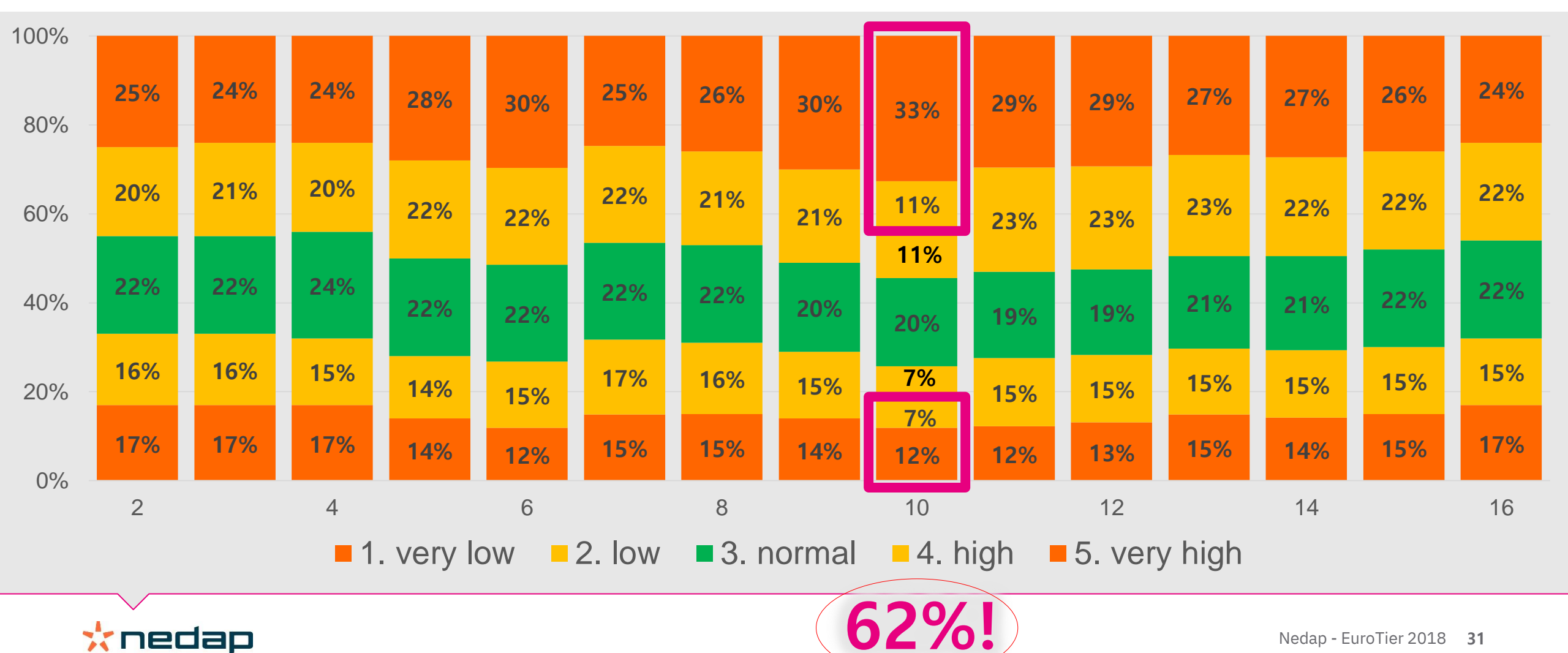

Nedap - EuroTier 2018 31

### **Classification of sow weights in gestation by parity**

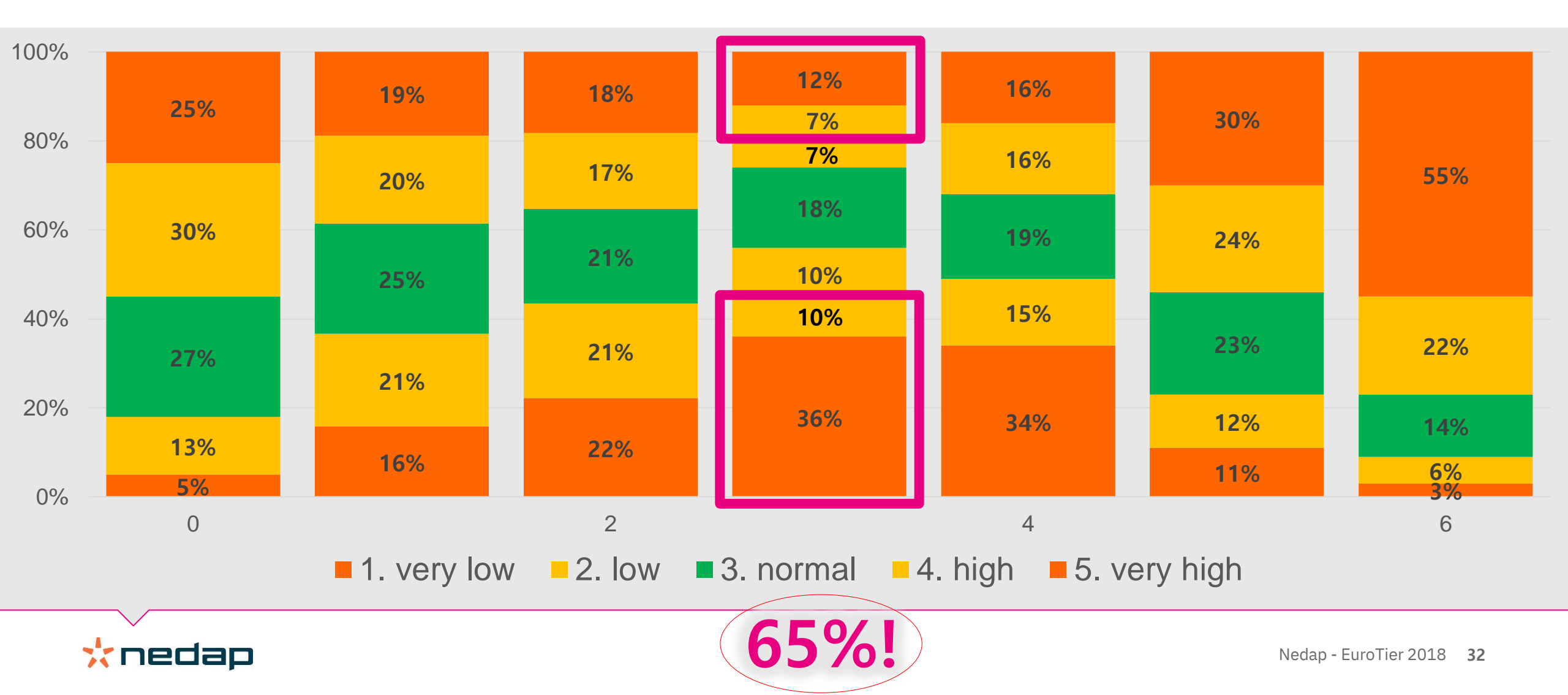

#### 

### Nedap SowSense

Nedap Breeding Stall Feeding Stimulating fertility by desired feed intake pattern after weaning

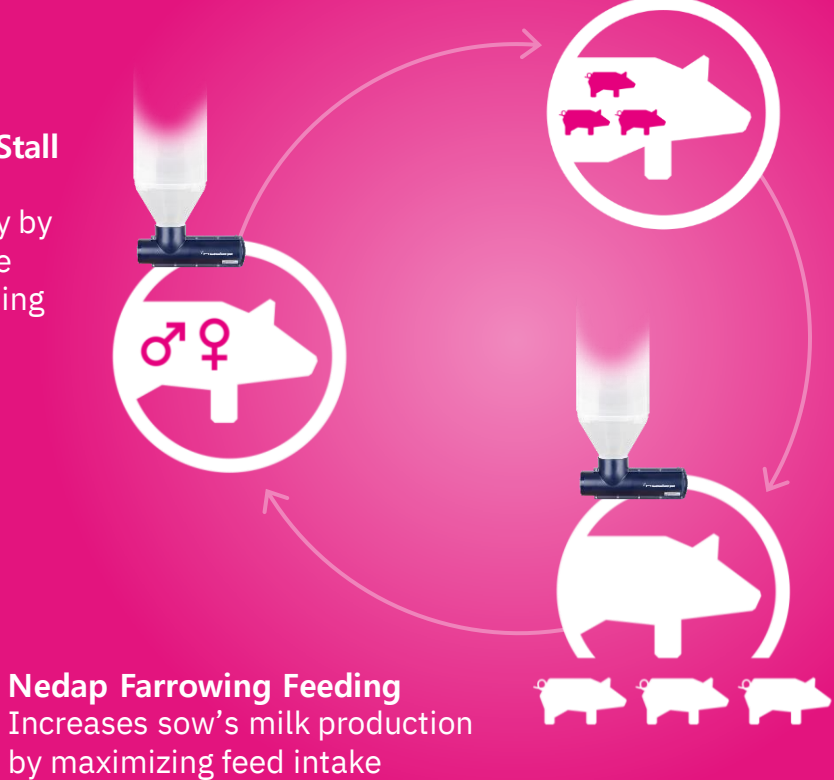

**Nedap Electronic** Sow Feeding Increases piglet production by best sow body condition

Nedap Farrowing Feeding by maximizing feed intake

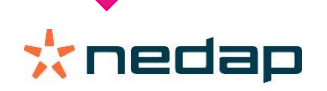

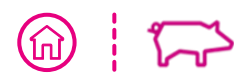

## The Product Nedap Farrowing Feeding

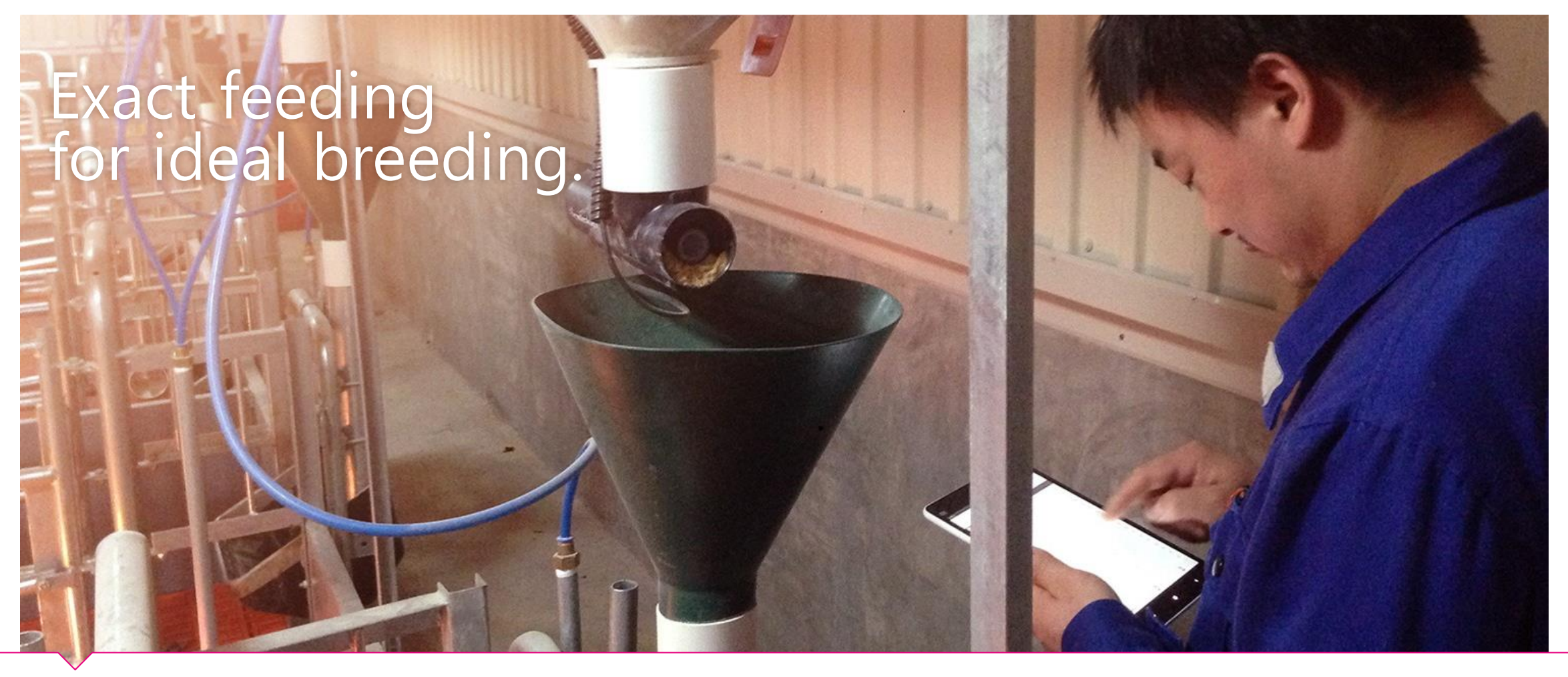

# Livestock Management The benefits

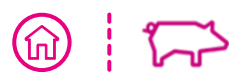

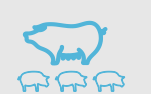

Farrowing & Breeding Stall Feeding

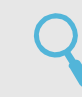

Automated, precision feeding - 24/7

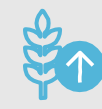

- Higher feed intake
- Better milk production

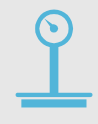

Heavier uniform piglets

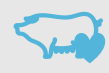

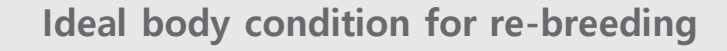

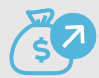

Earlier in heat, higher farrowing rate

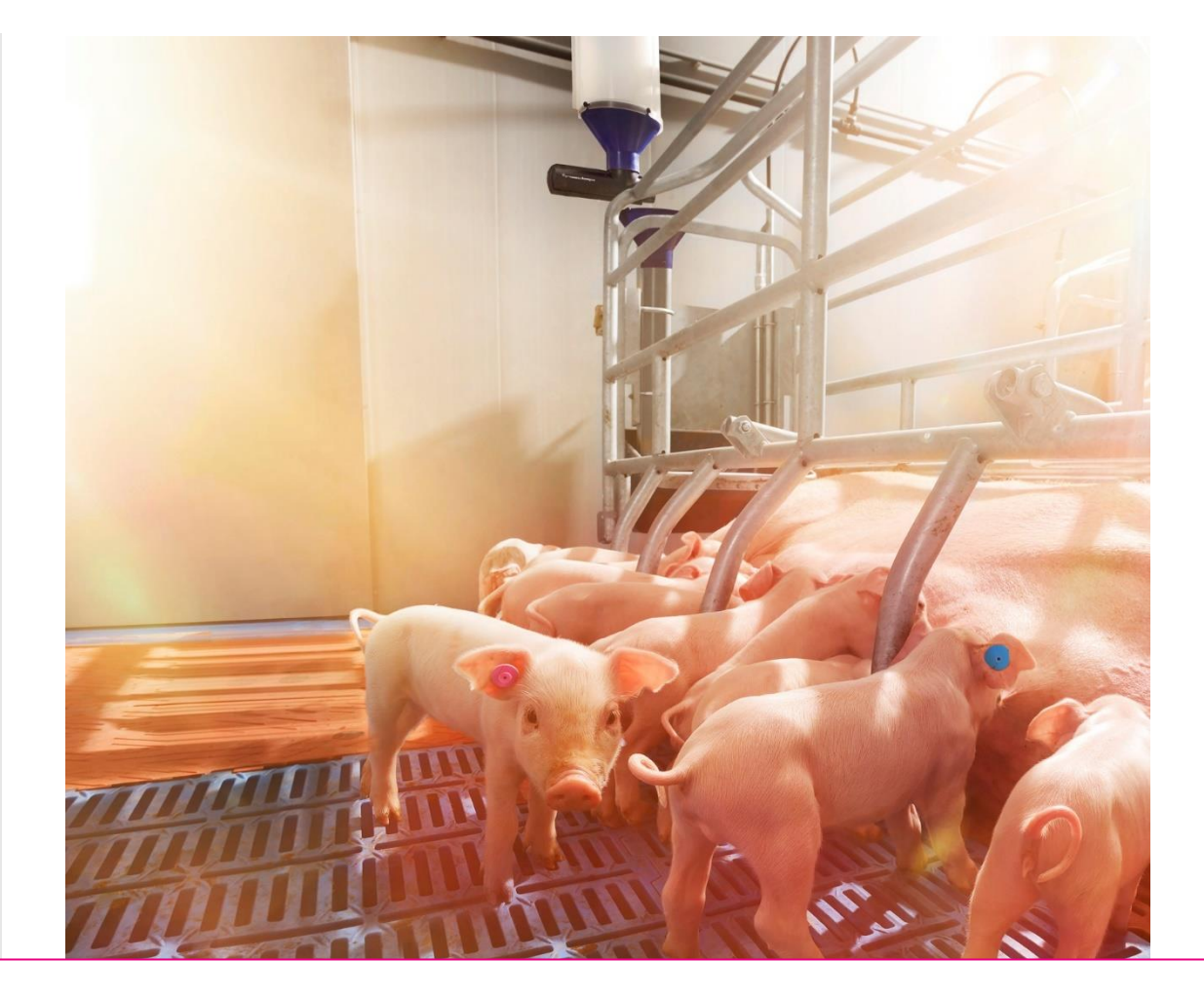

### \*nedap

## Success Stories China

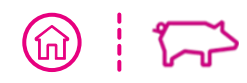

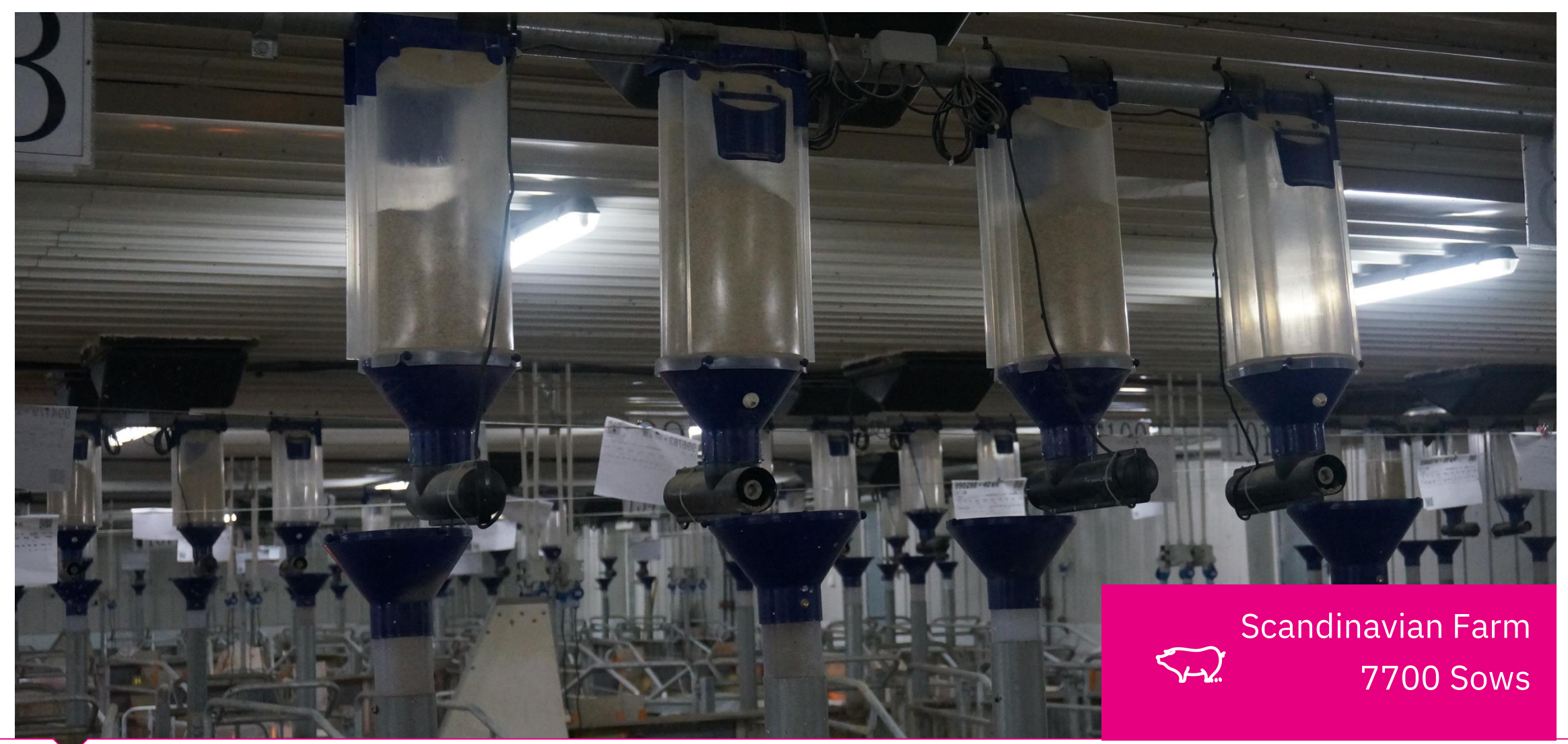

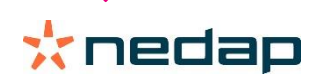

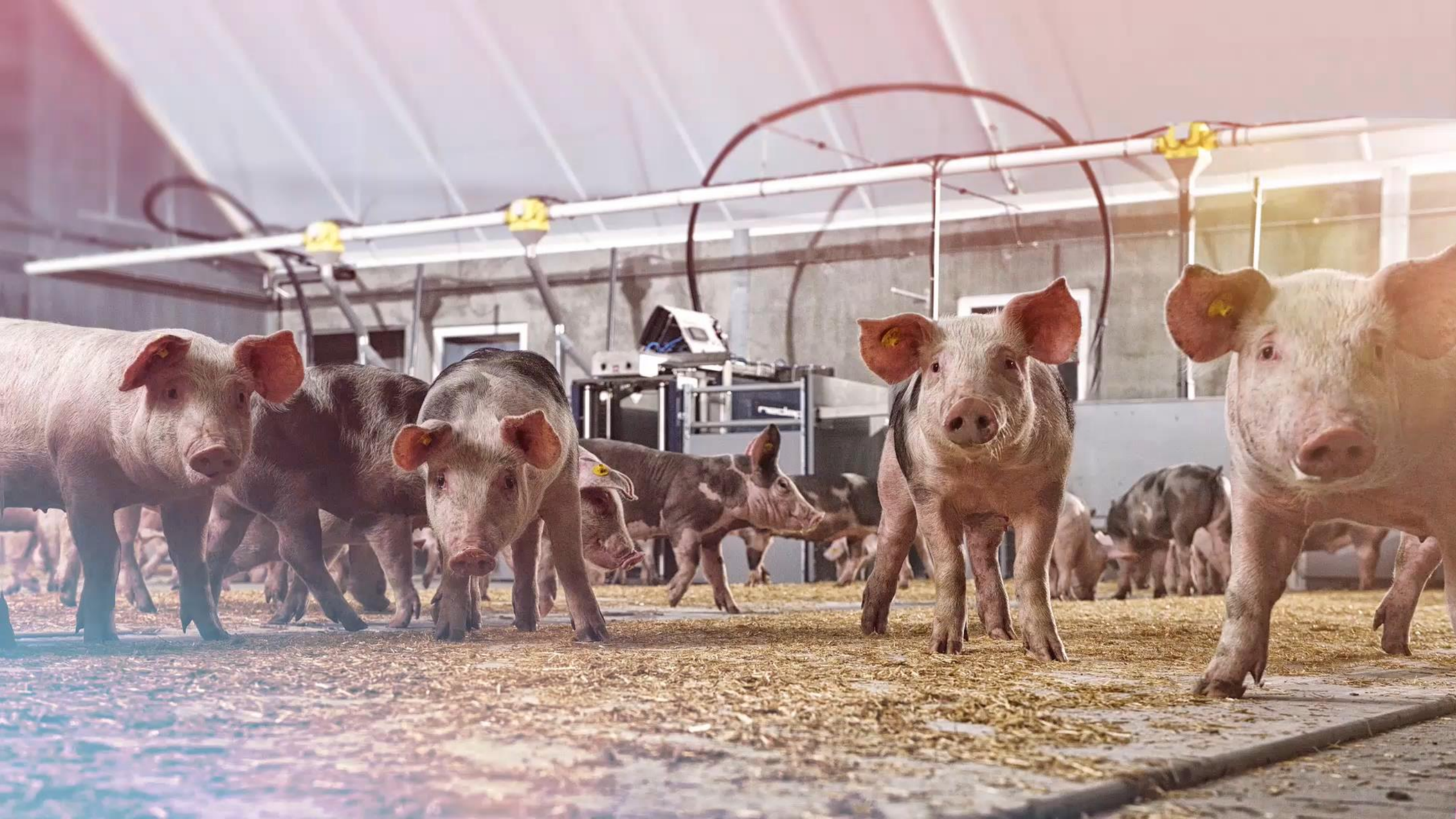

## Nedap PorkSense

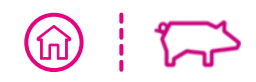

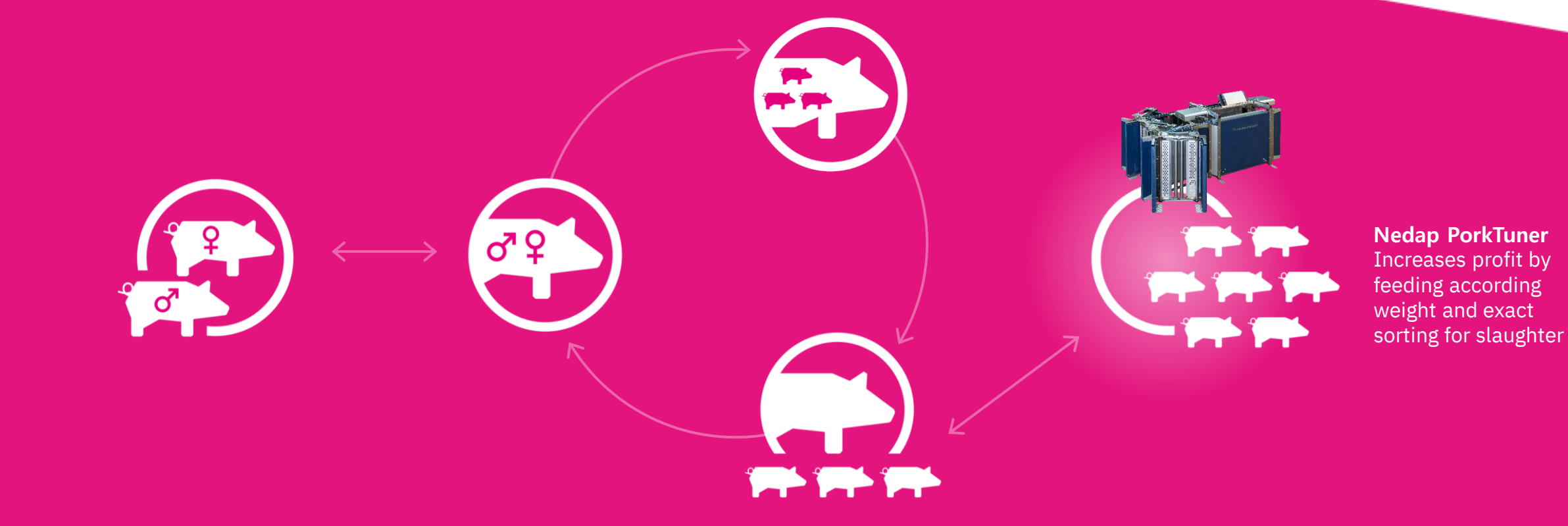

\* nedap

## The Challenge What is the challenge?

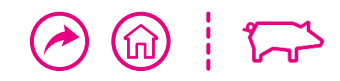

# Manual selection and sorting of >100 kg pigs is inaccurate and labor intensive

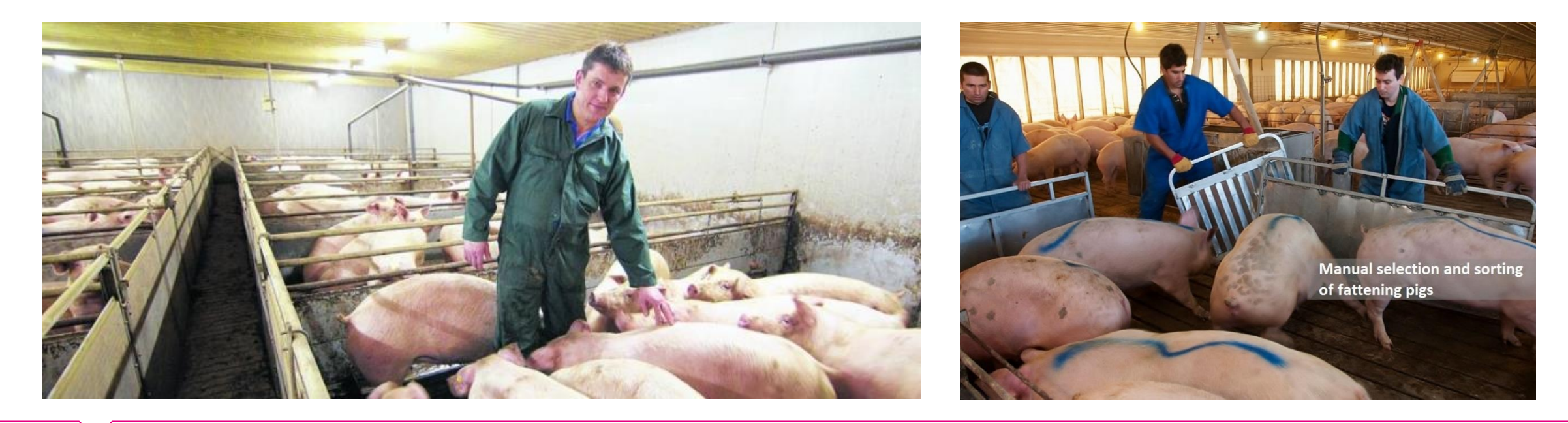

## The Benefits Nedap PorkTuner

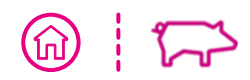

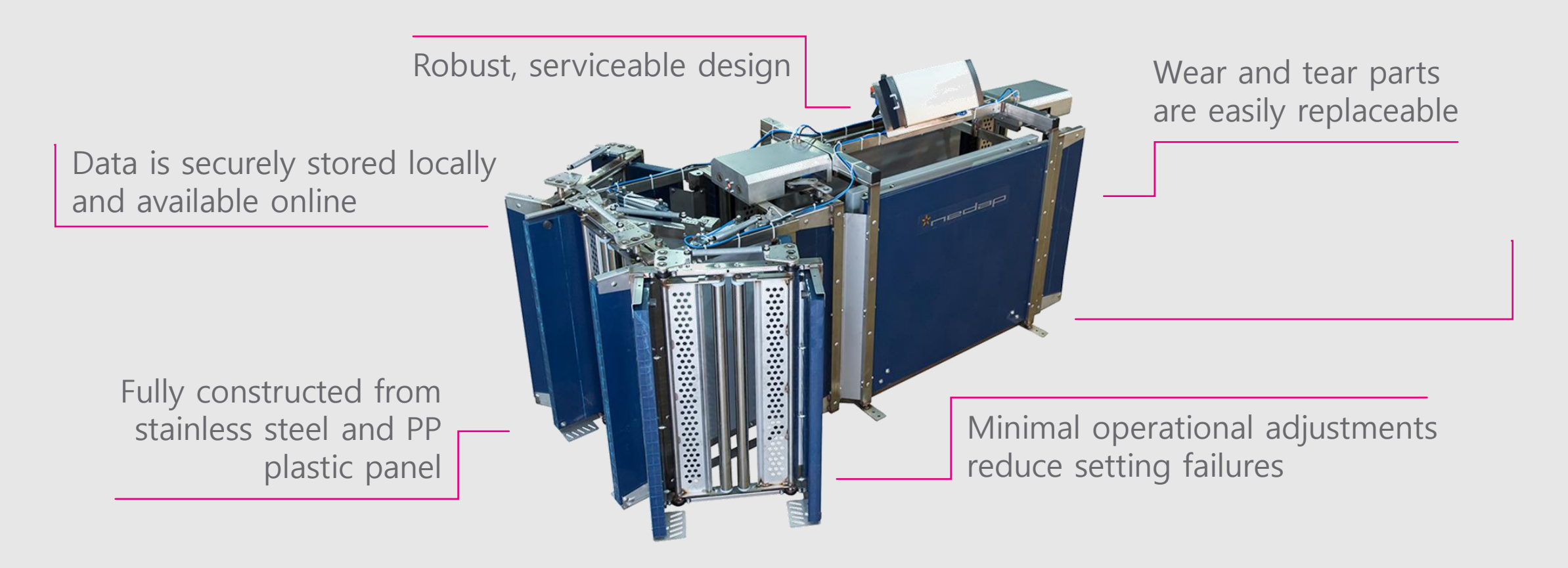

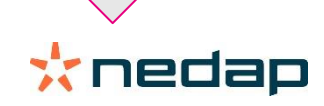

# Livestock Management The benefits

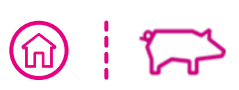

### PorkTuner

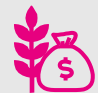

Right feed type to the body weight

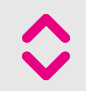

All pigs at target weight

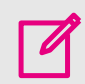

Accurate days-to-market forecasts

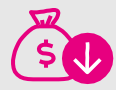

Lower labor costs

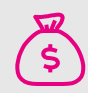

More kilos sold

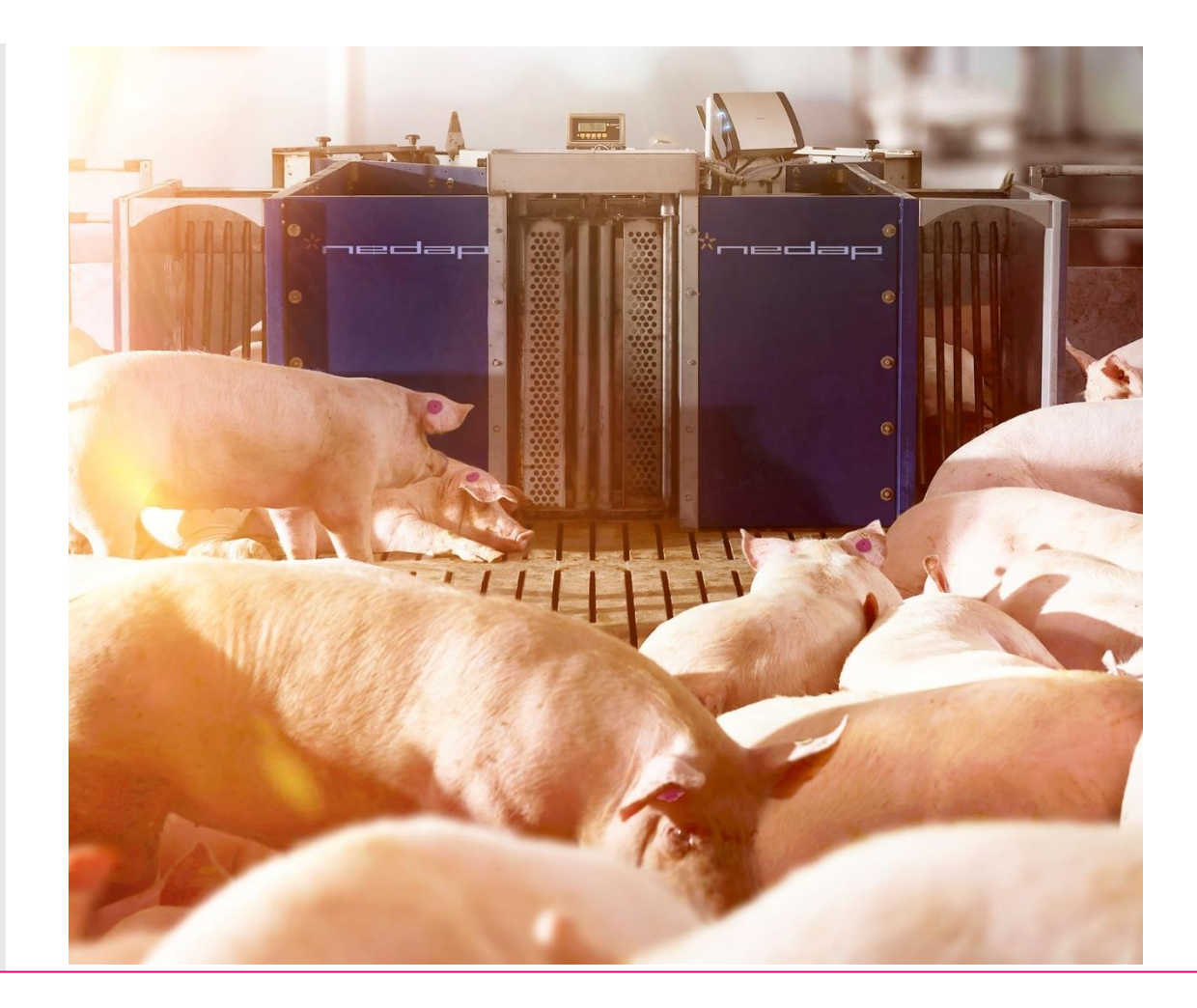

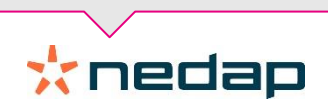

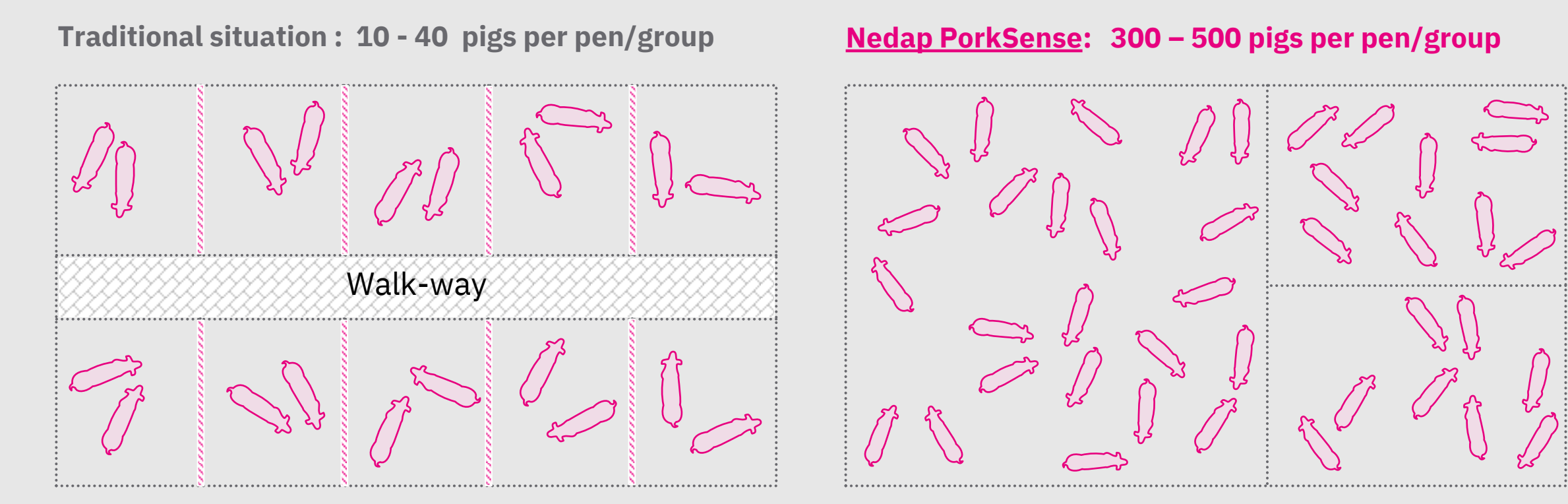

- 99% of the floor-space is available for the pigs;
- 10% more effectively use of the floor space

## The Product Nedap PorkTuner

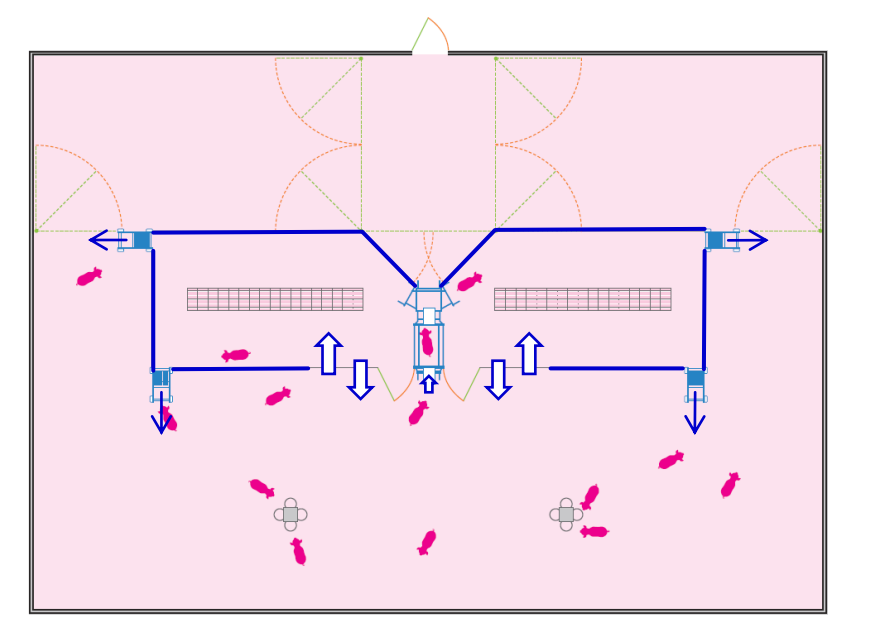

### Learning Phase

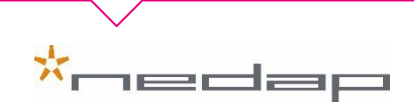

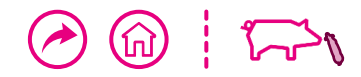

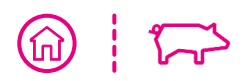

### Satisfied Users **Rick Bosgoed - Netherlands**

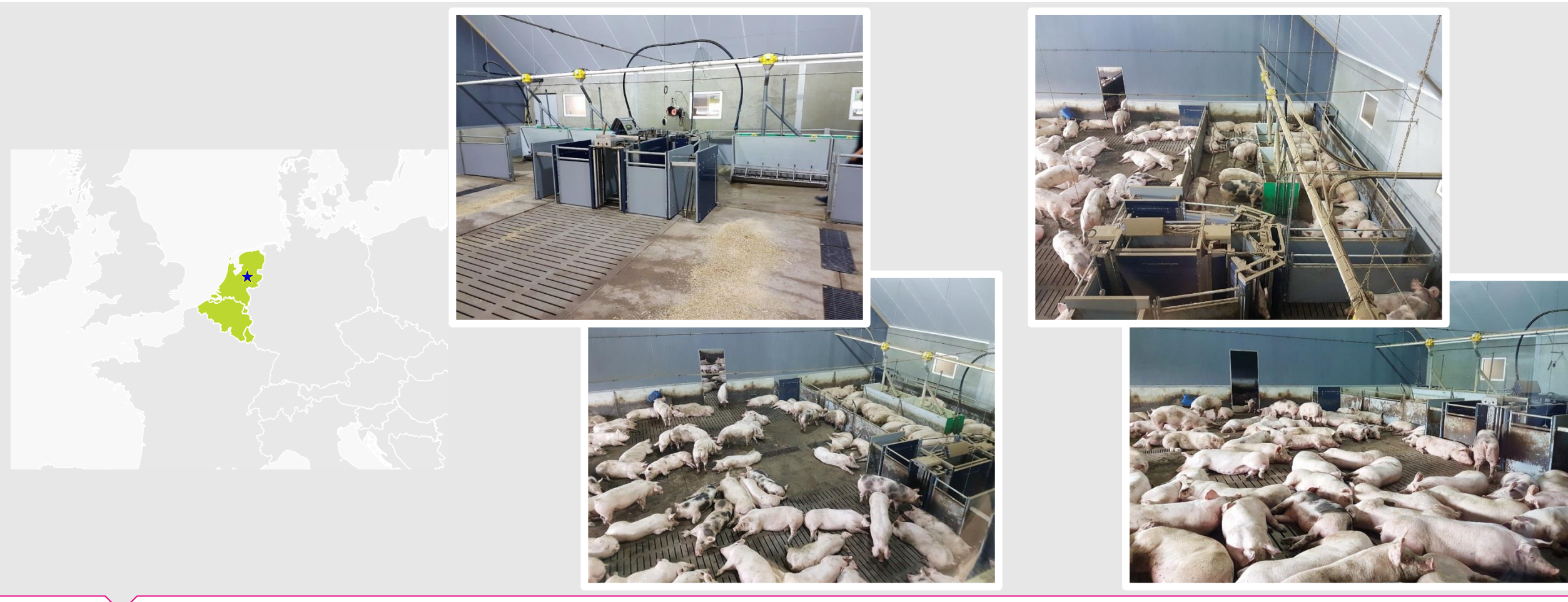

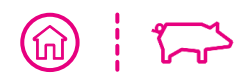

### **Satisfied Users** Bart Vanackere - Belgium

-edap

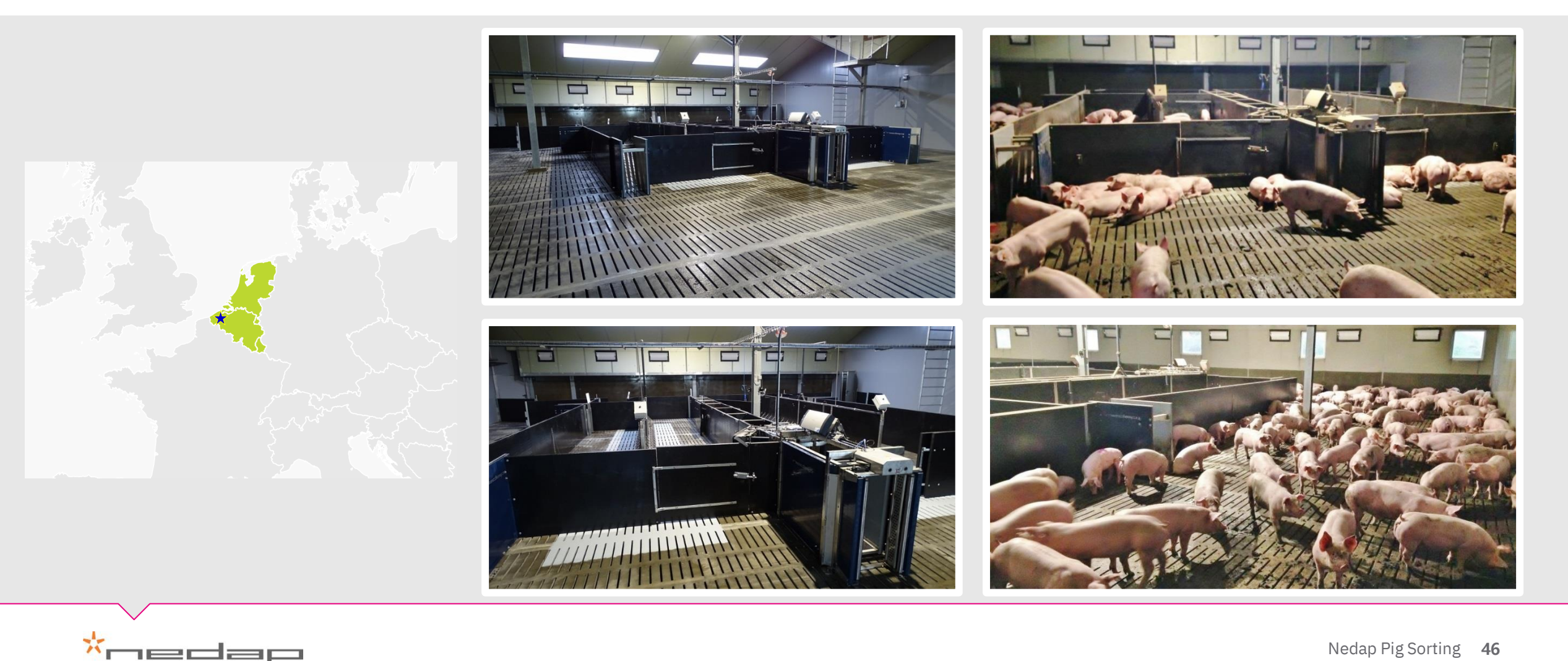

(medap

🖌 Farm

U Logout

Q

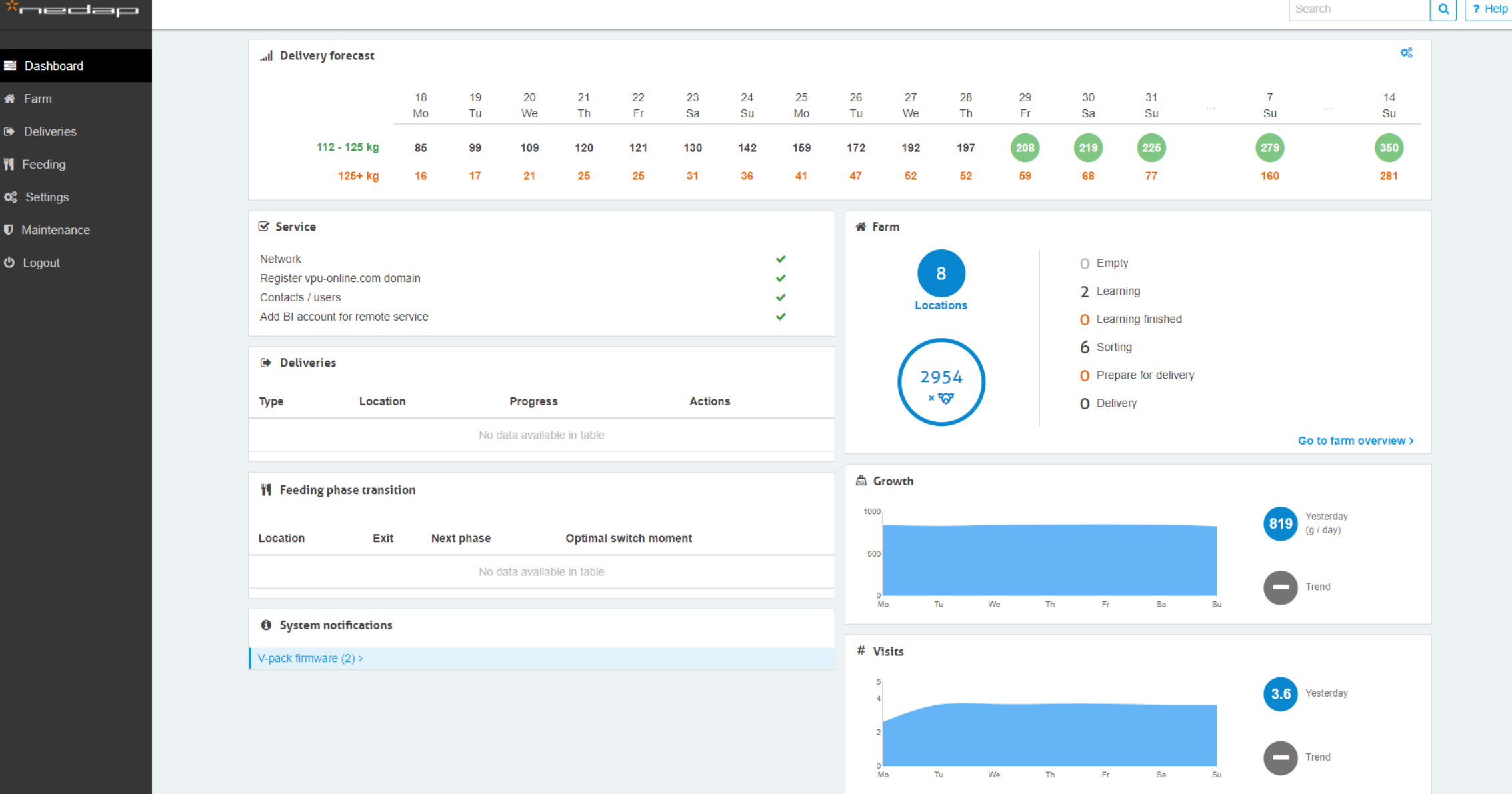

■ | administrator | technology by nedap :: version v5.53

Examples of Nedap's new 'management dashboard' for Nedap PorkTuner, to manage large groups of pigs in an accurate, easy and optimal, professional way.

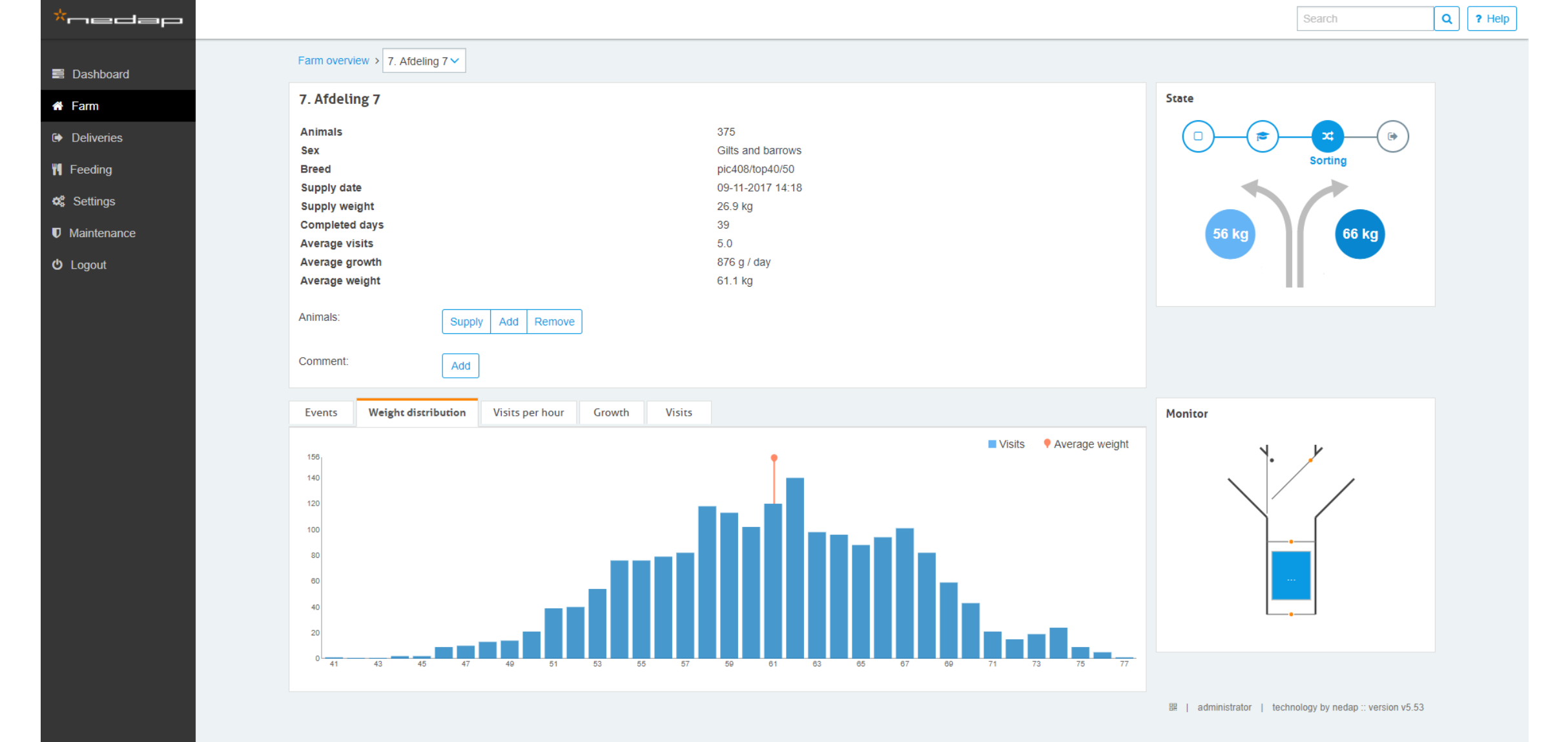

Examples of Nedap's new *'management dashboard'* for Nedap PorkTuner, to manage large groups of pigs in an accurate, easy and optimal, professional way.

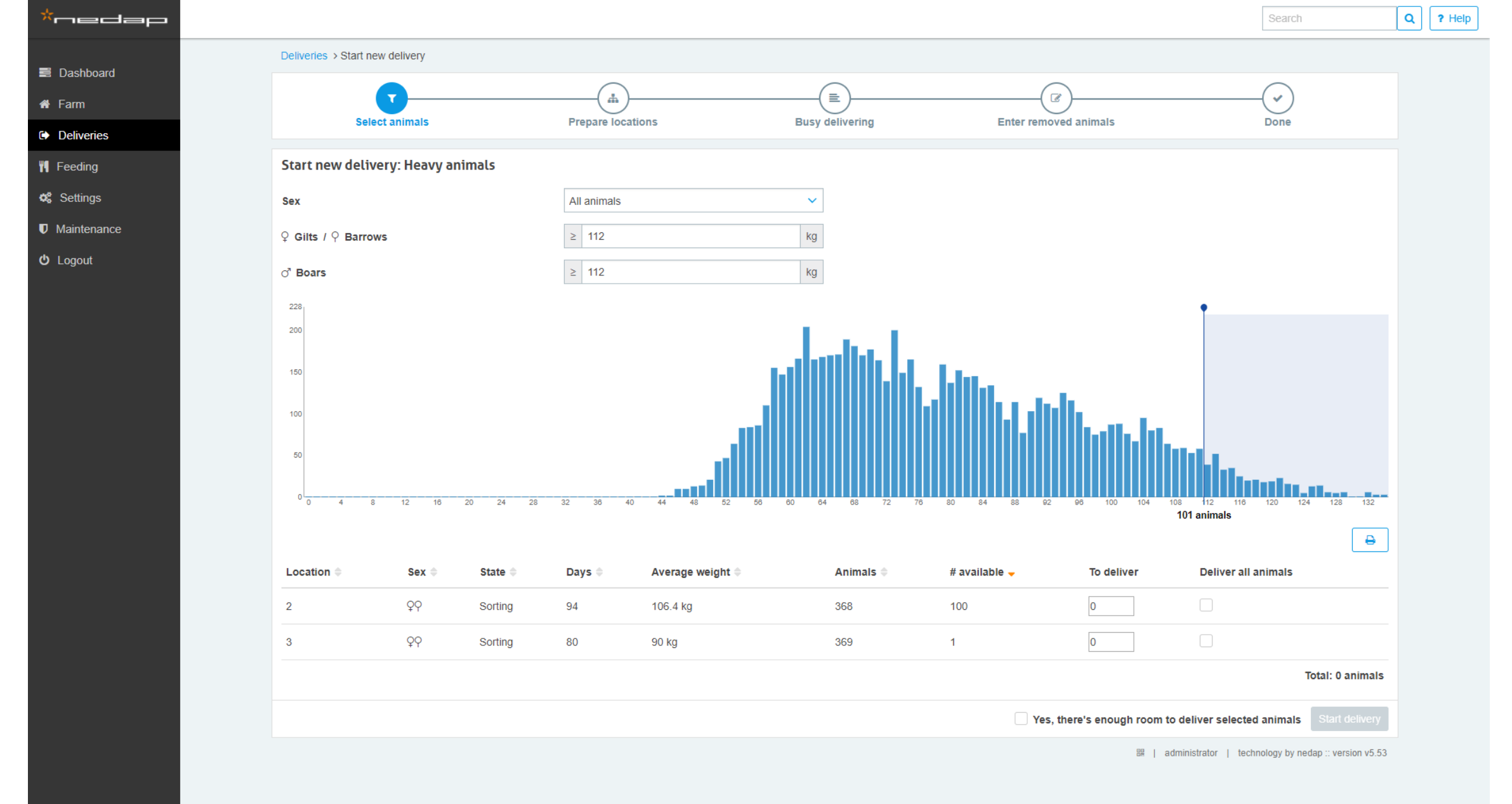

Examples of Nedap's new *'management dashboard'* for Nedap PorkTuner, to manage large groups of pigs in an accurate, easy and optimal, professional way.

# Success Stories Germany

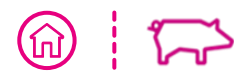

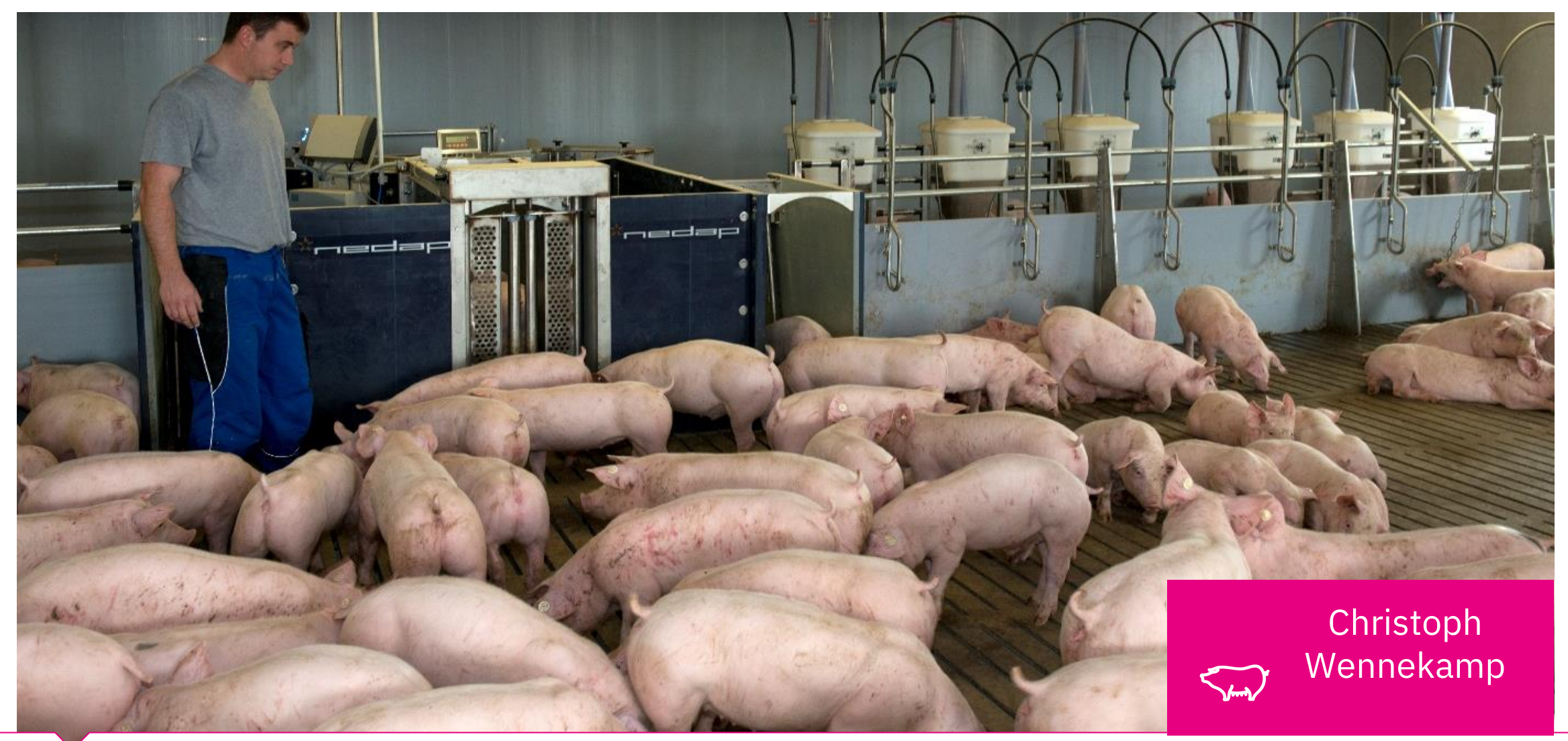

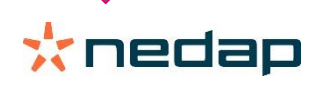

### Nedap Pig Sorter Barn design

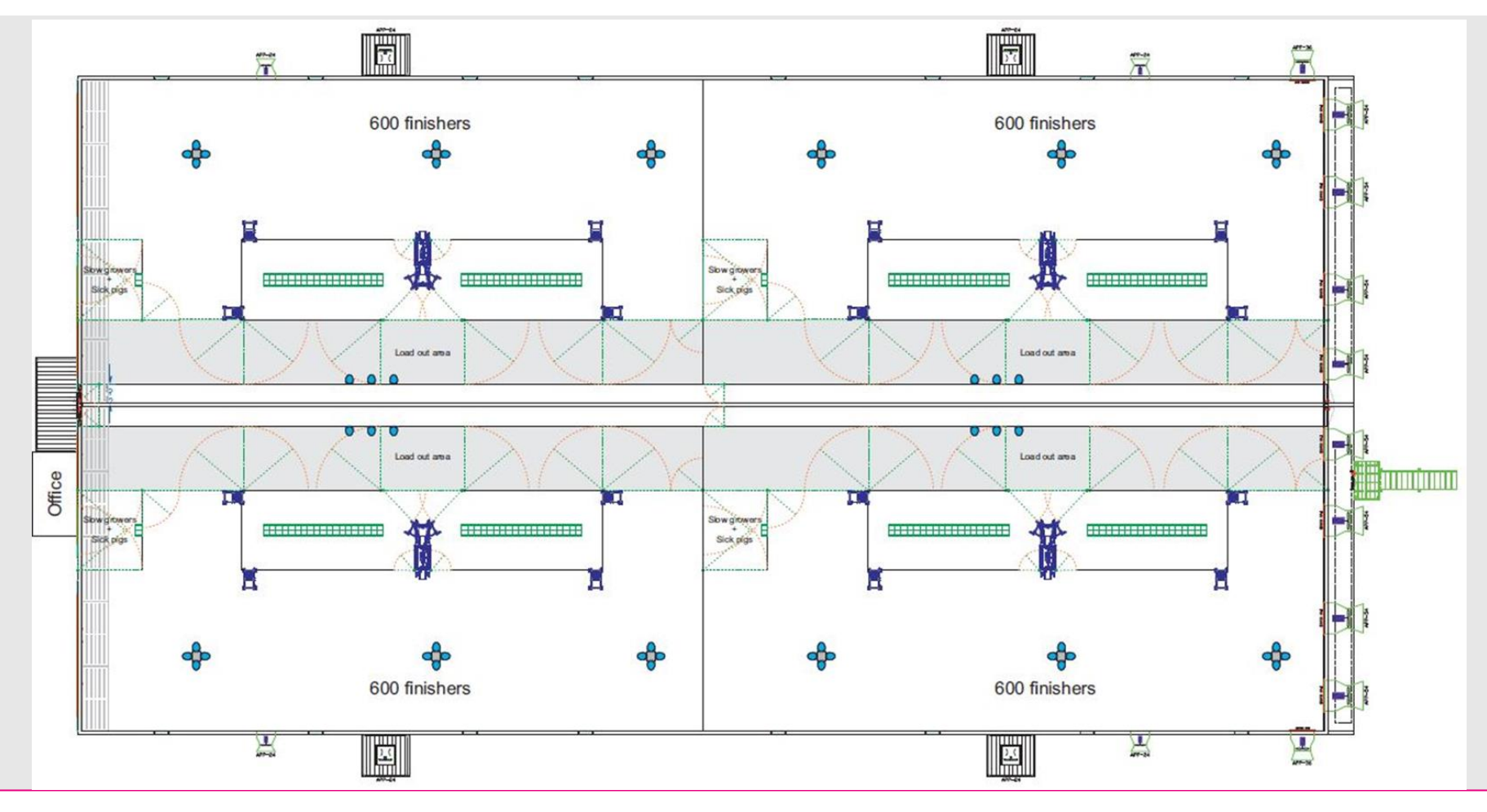

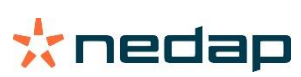

## Nedap ProSense

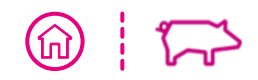

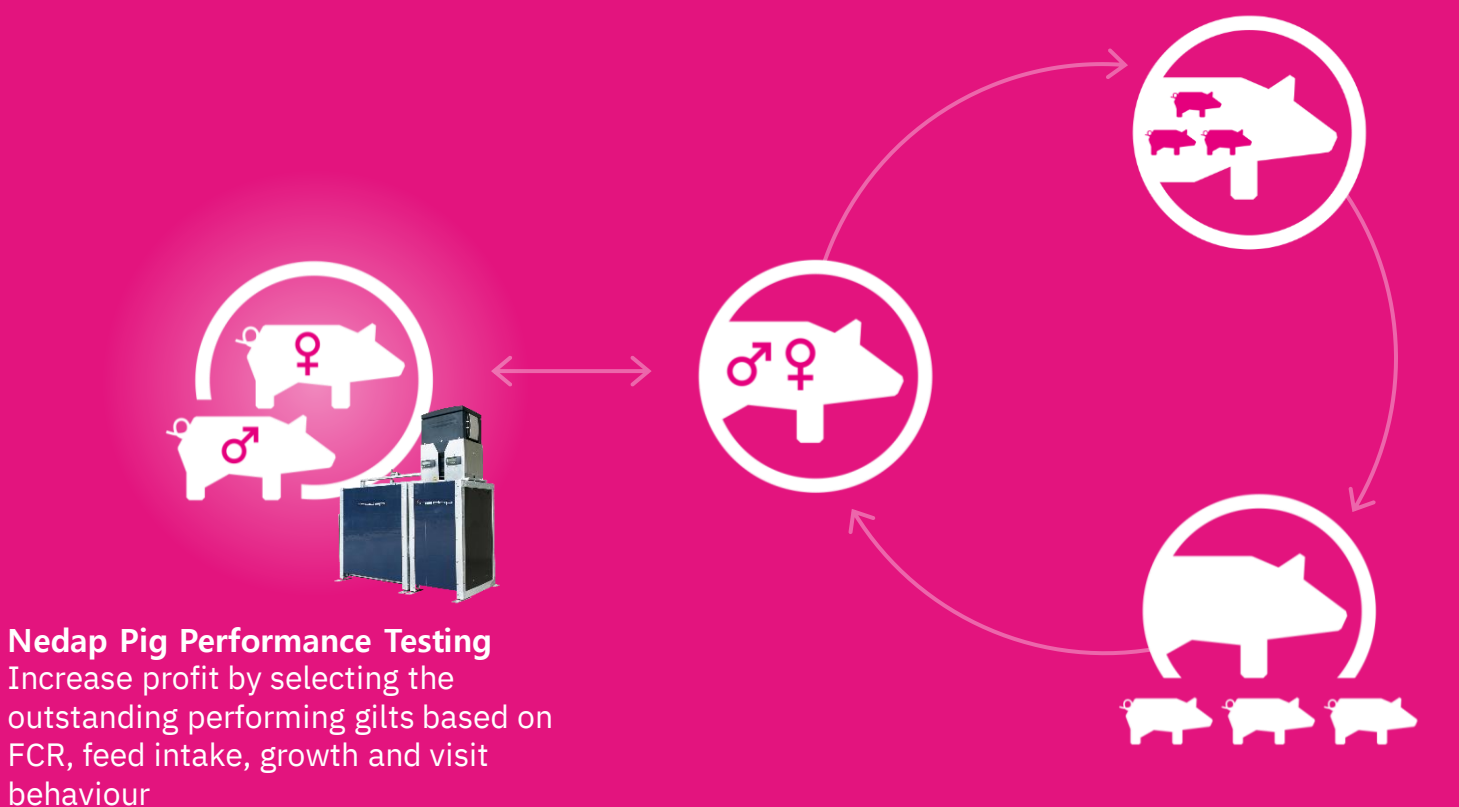

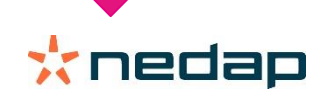

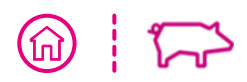

## The Solution Nedap Pig Performance Testing

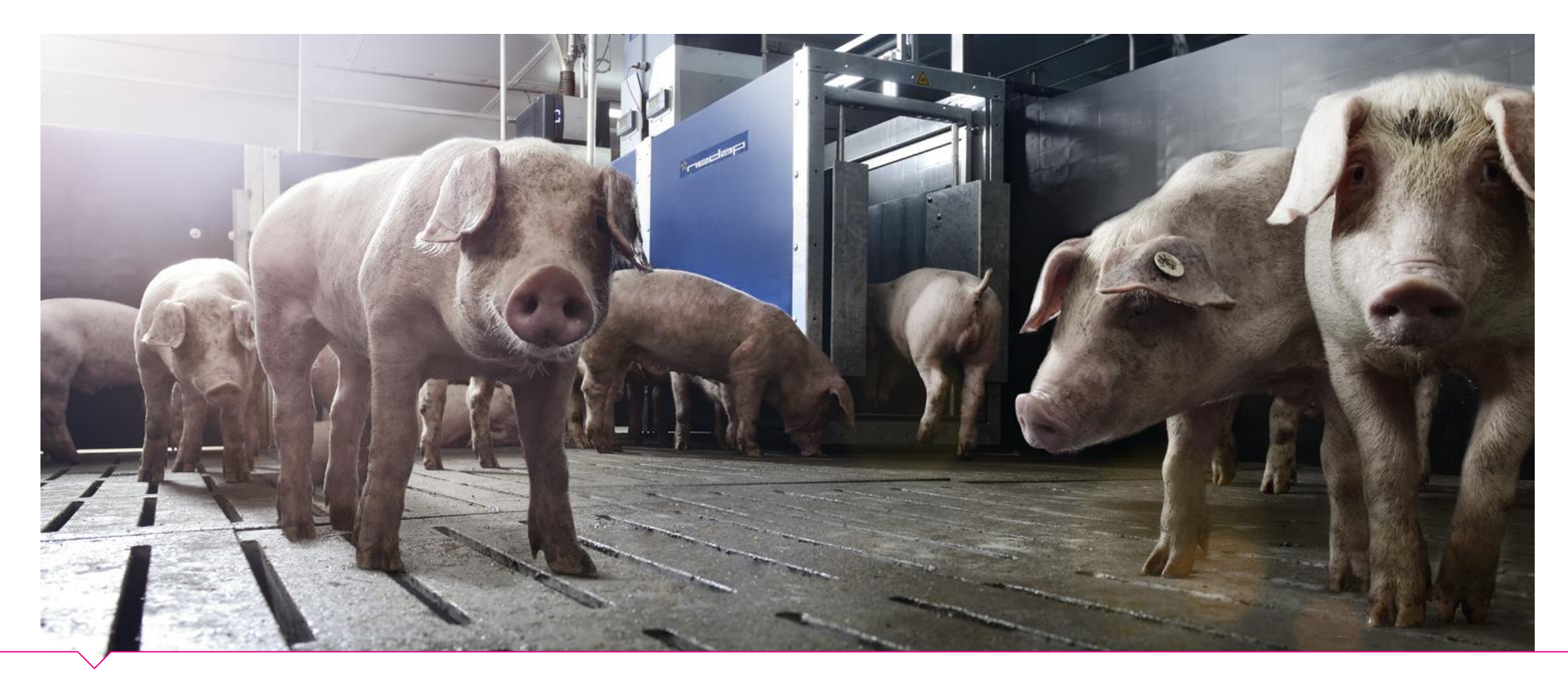

## The Product Nedap Pig Performance Testing

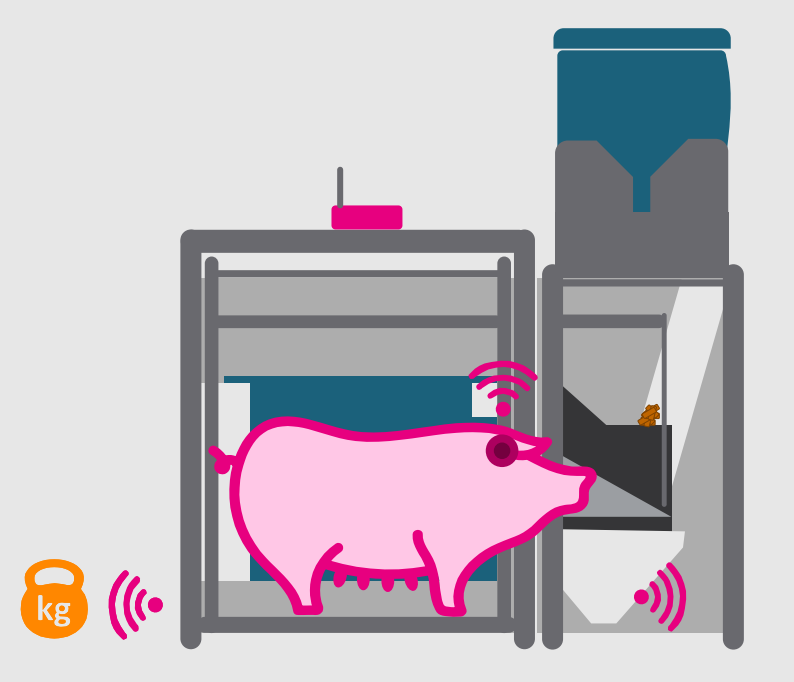

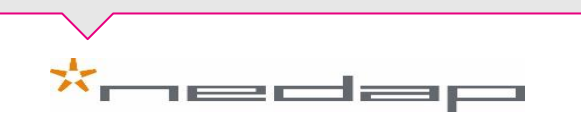

### The Product **Body weight development and visits**

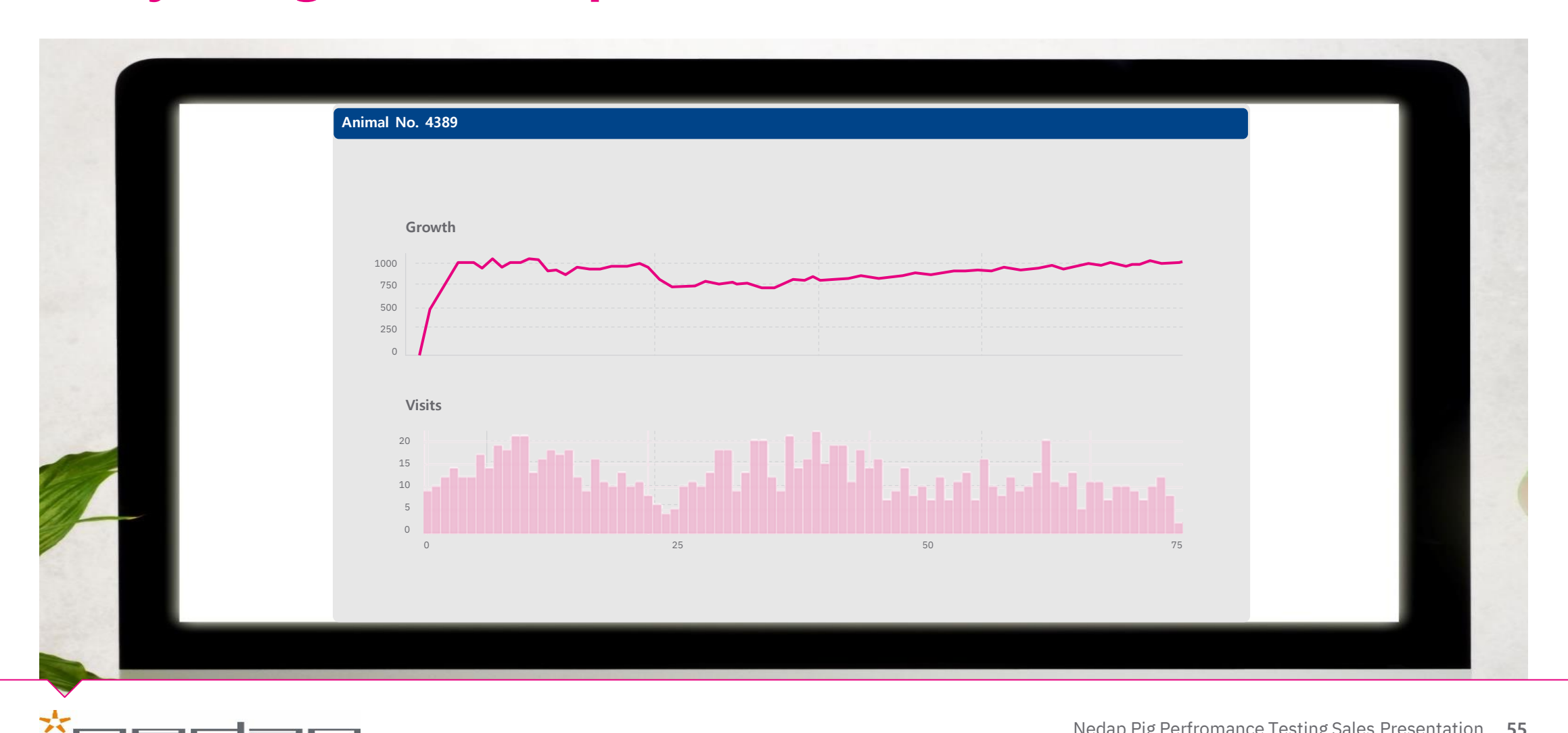

# The Product **Ranking the pigs**

×.

1edap

| Ranking the pigs |      |                   |        |  |
|------------------|------|-------------------|--------|--|
| Animal ID        | FCR  | Feed intake (g/d) | Growth |  |
| 4389             | 2.21 | 2036              | 922    |  |
| 4390             | 2.25 | 2252              | 1000   |  |
| 4391             | 2.27 | 2325              | 1023   |  |
| 4392             | 2.29 | 2197              | 958    |  |
| 4393             | 2.31 | 1915              | 829    |  |
| 4394             | 2.35 | 2111              | 897    |  |
| 4395             | 2.36 | 2452              | 1041   |  |
| 4396             | 2.41 | 2442              | 1014   |  |
| 4397             | 2 43 | 2225              | 917    |  |

# Livestock Management The benefits

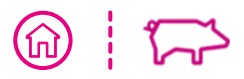

Pig Performance Testing

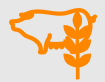

Detailed individual feed intake

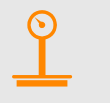

Accurate recording of individual animal weights

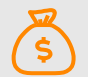

**Cost-effective on-farm data collection** 

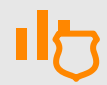

Secured individual data collection

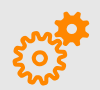

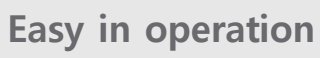

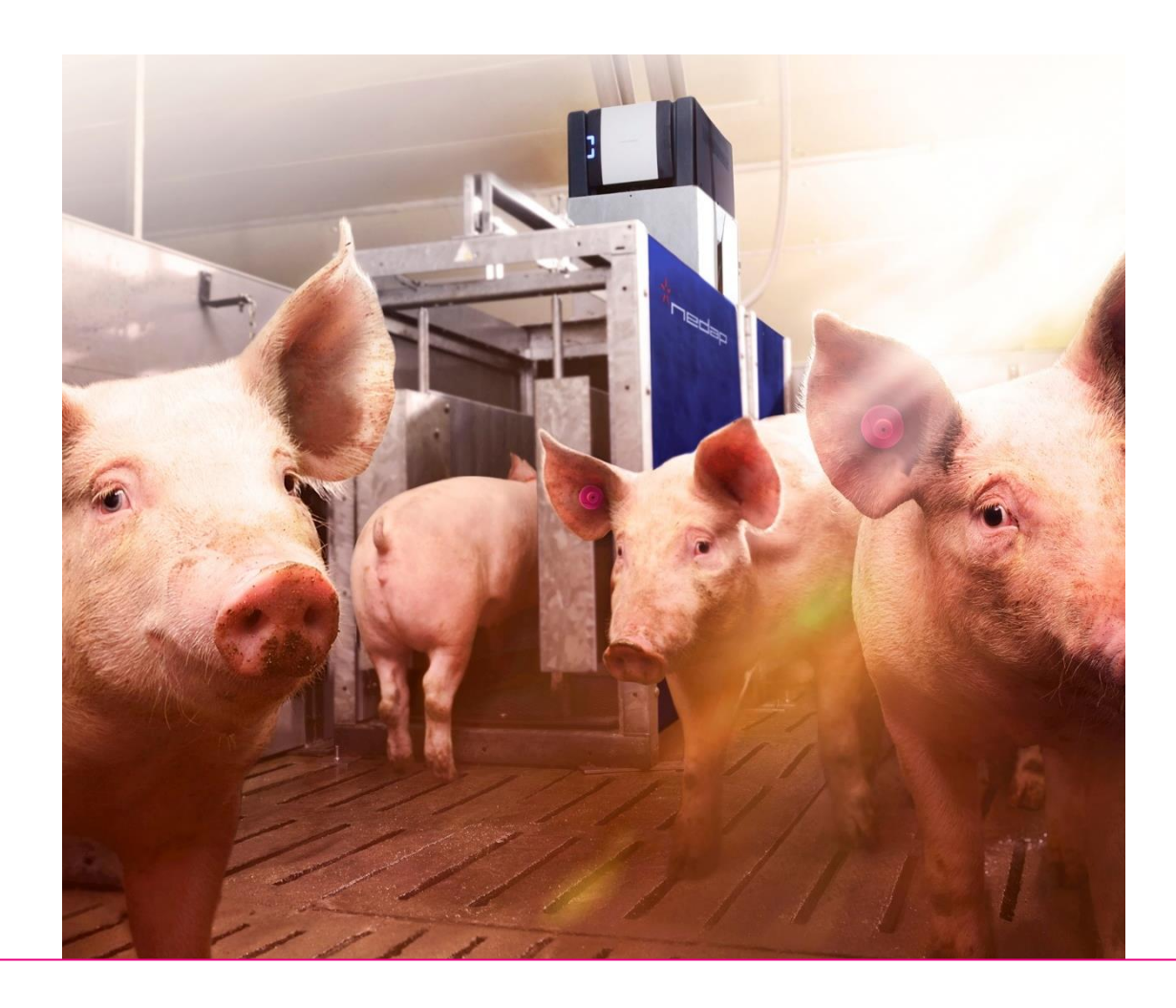

### \* nedap

## Success Stories **US**

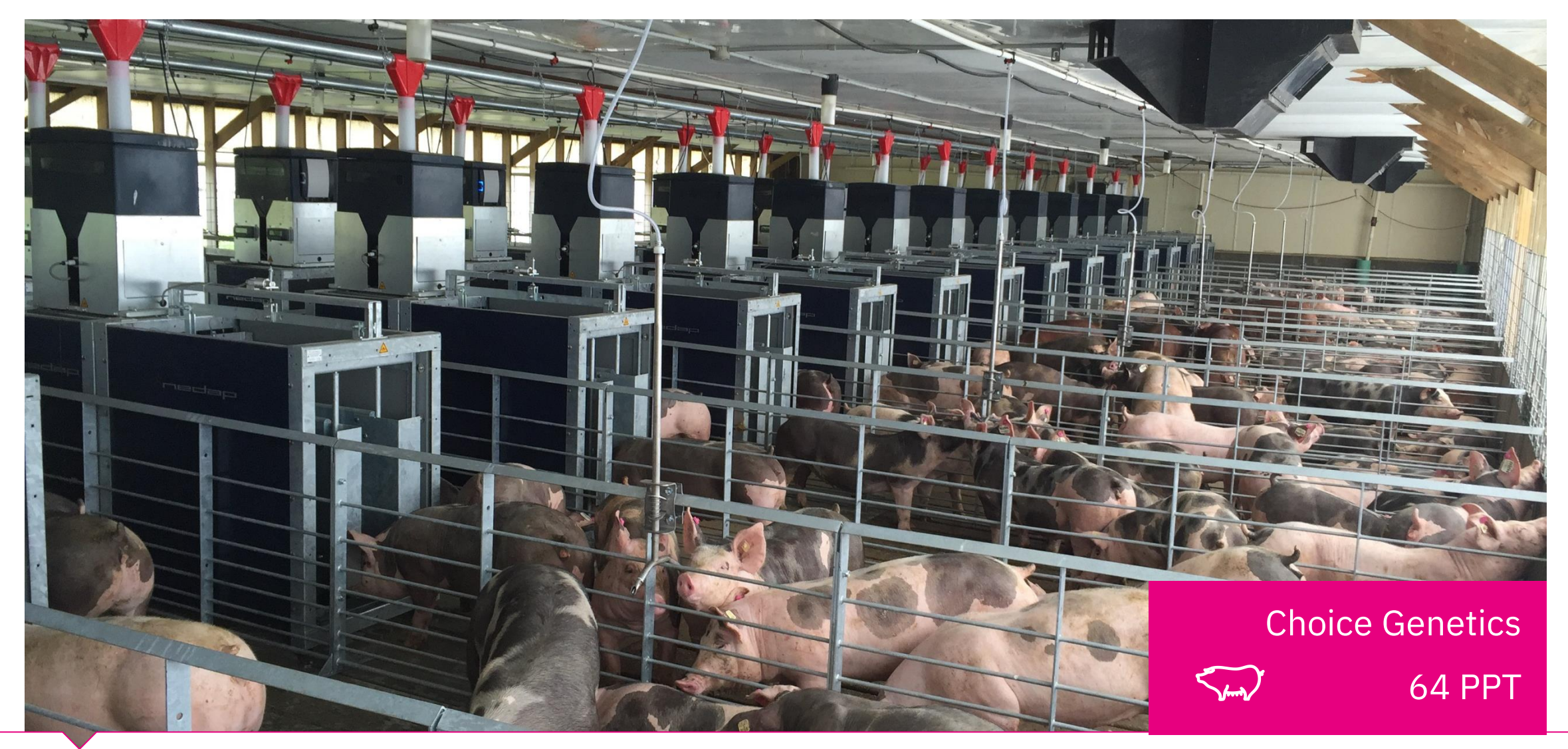

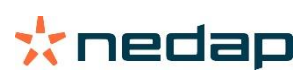

### Nedap ESF Barn design : Own design department!

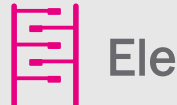

**Electronic Sow Feeding** 

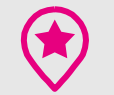

Thomas Livestock in Broken Bow, Nebraska

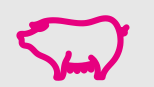

5,500 sows in gestation in dynamic groups

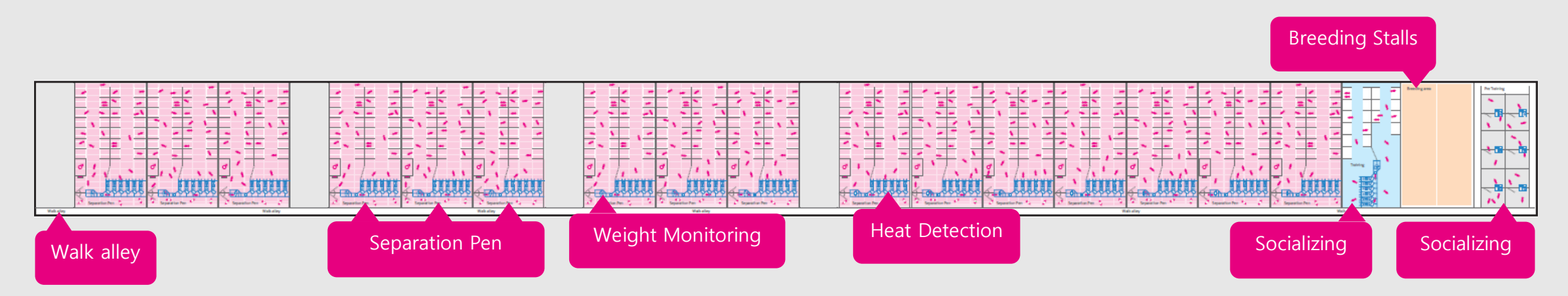

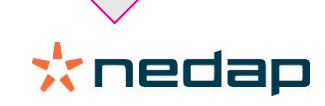

(谕)

### Nedap ESF Barn design

Electronic Sow Feeding

USA

5,400 sows in static groups

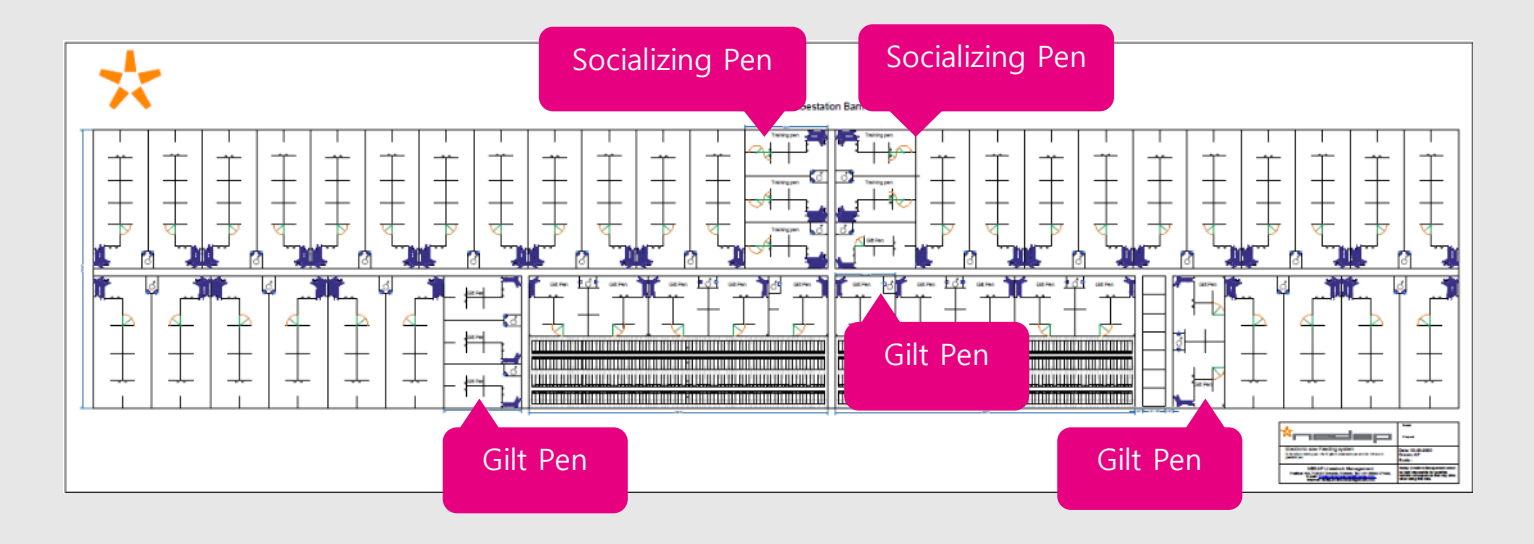

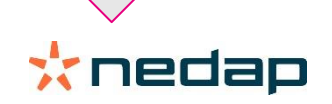

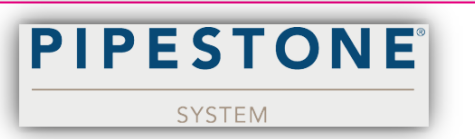

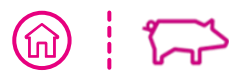

### Introduction Global pig density

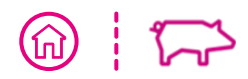

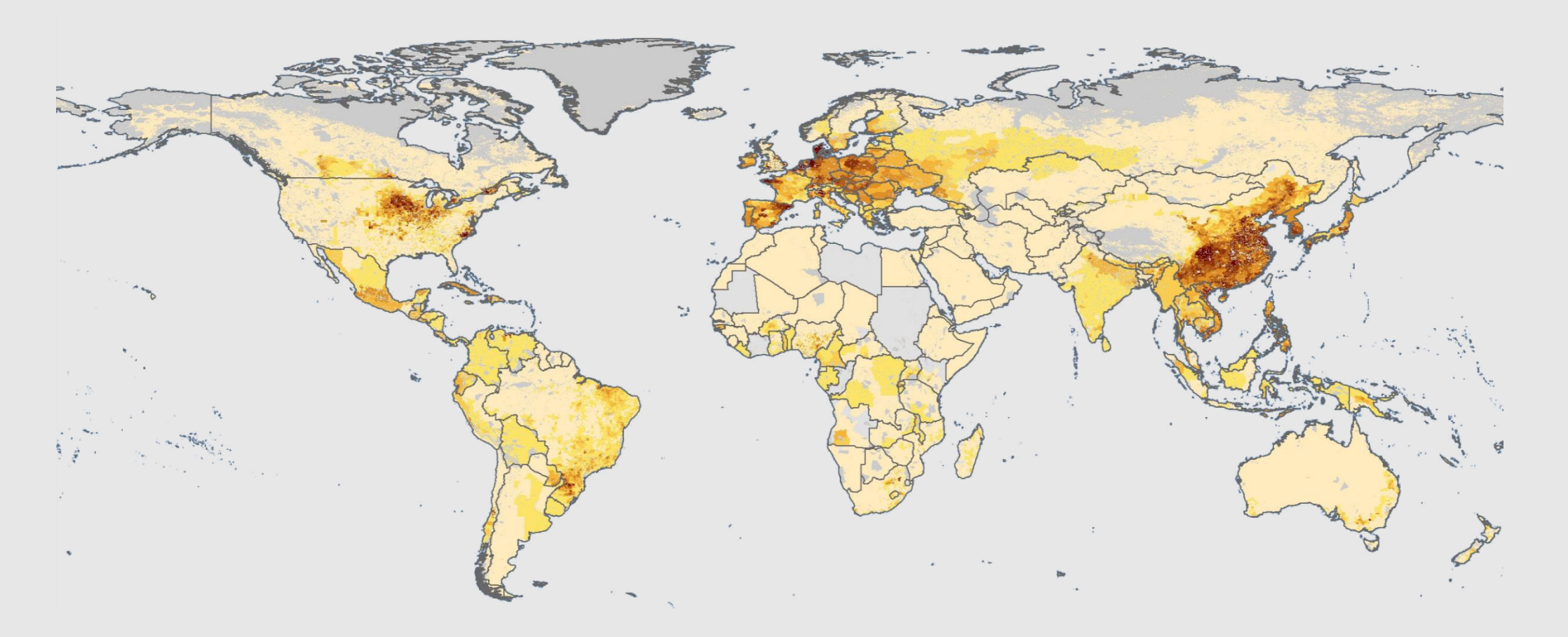

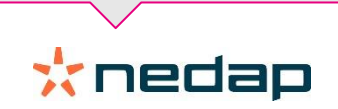

### Introduction Nedap Dealer & Support Network

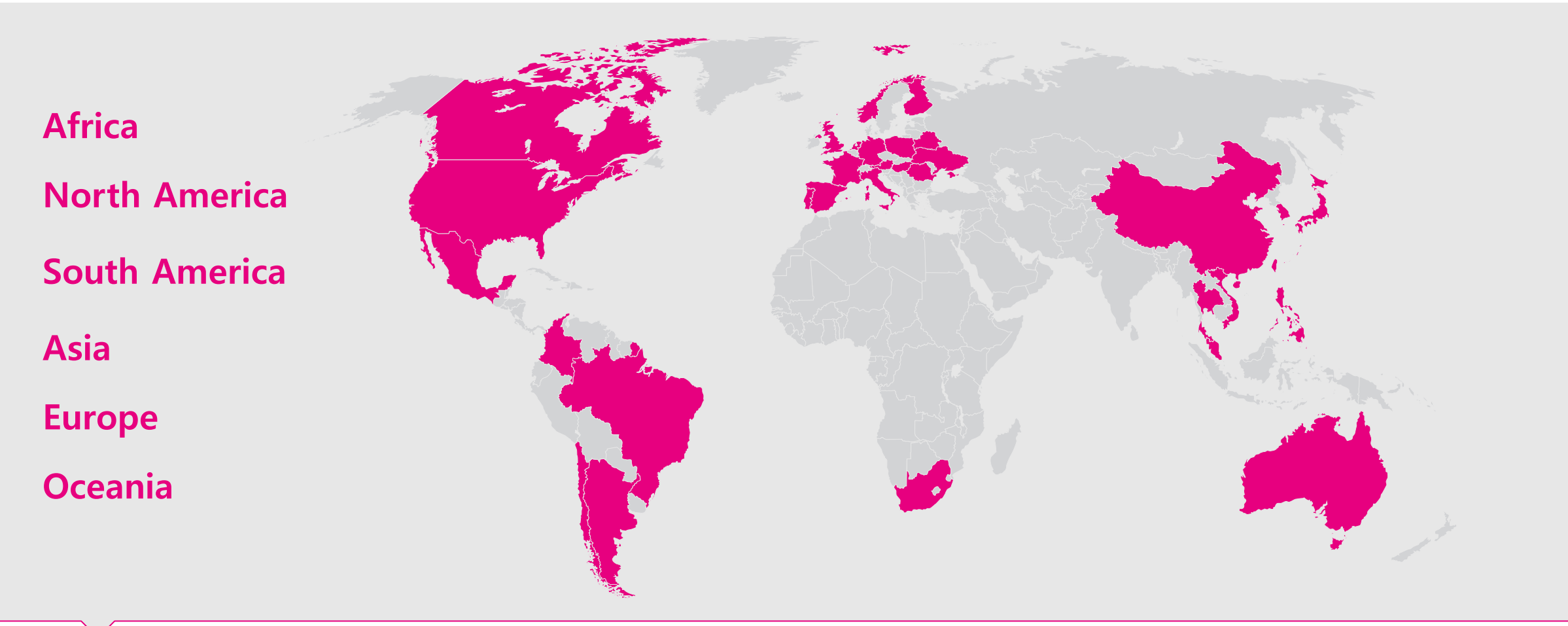

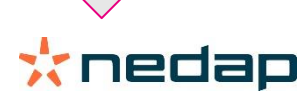

### Livestock Management Where are we now?

### Nedap is the global leader in individual pig management

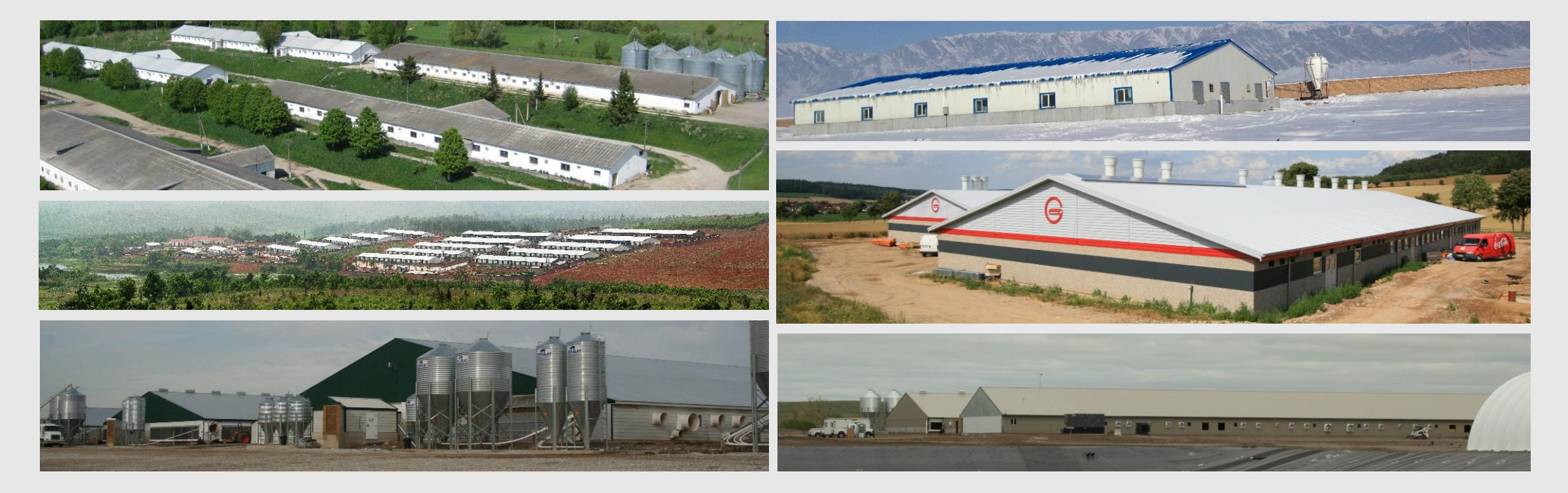

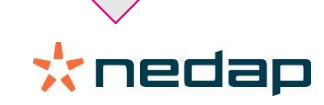

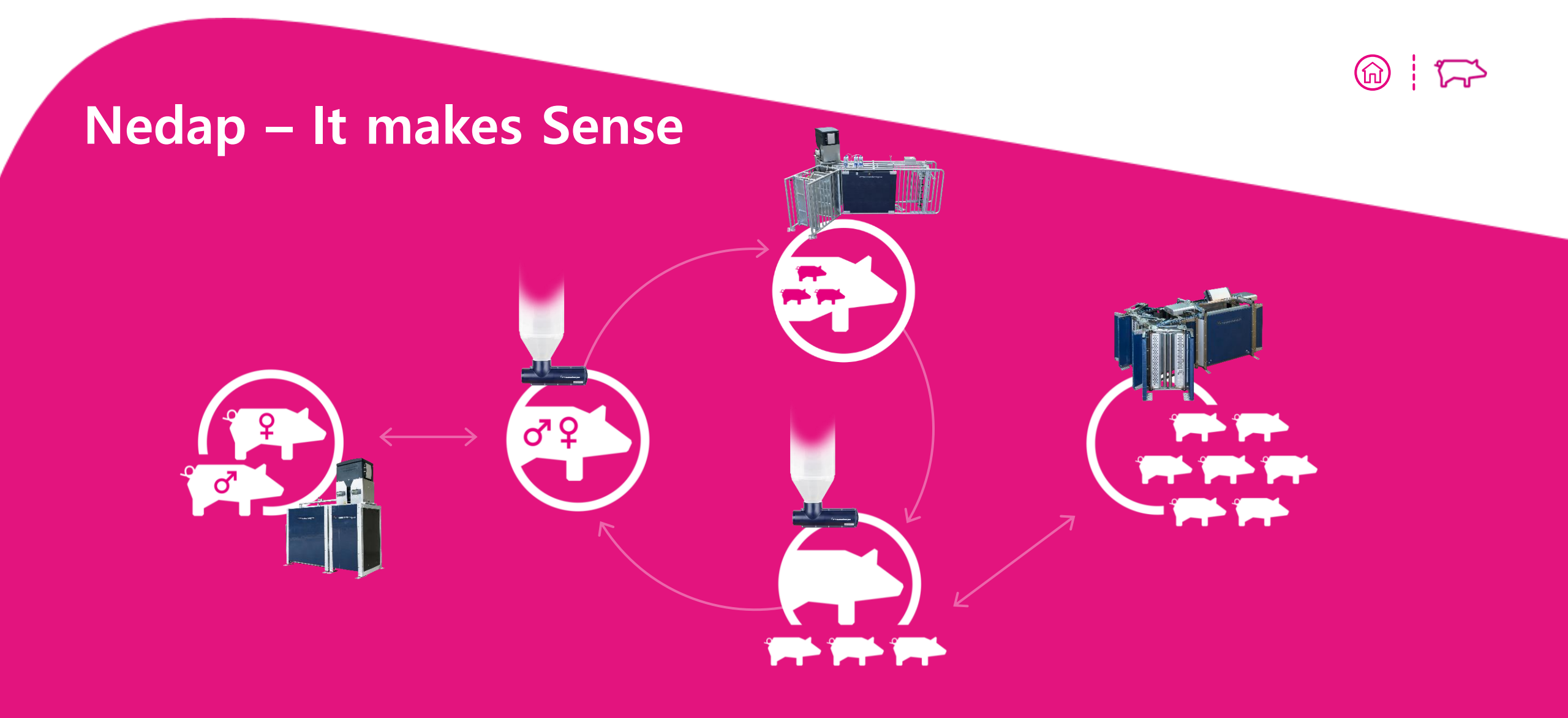

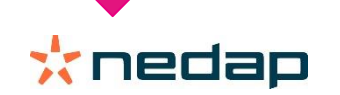

### Connecting the dots Let's talk about producing pigs

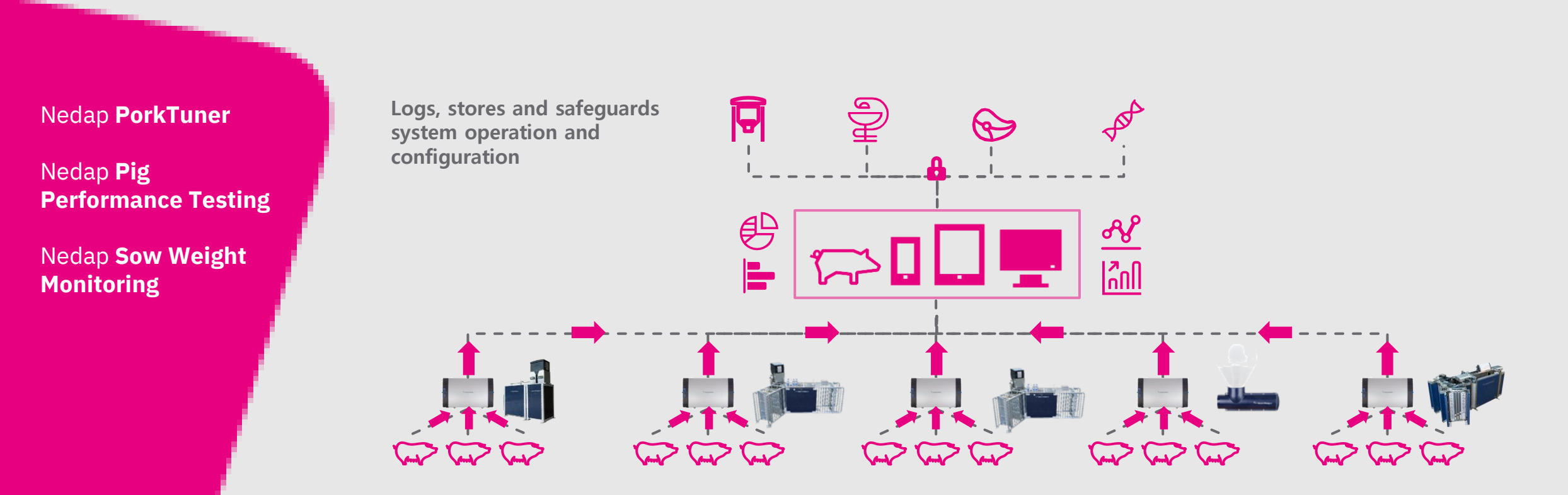

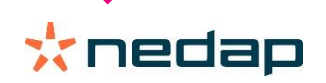

(命)

 $\sim$ 

### **Industry Interaction**

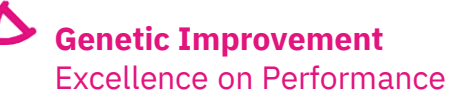

ormance

₽°

**Feed Manufacturing** Animal Nutrition Excellence Veterinary Services Animal Health Excellence

Meat Processing Consumer's Food Excellence

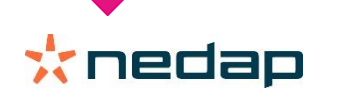

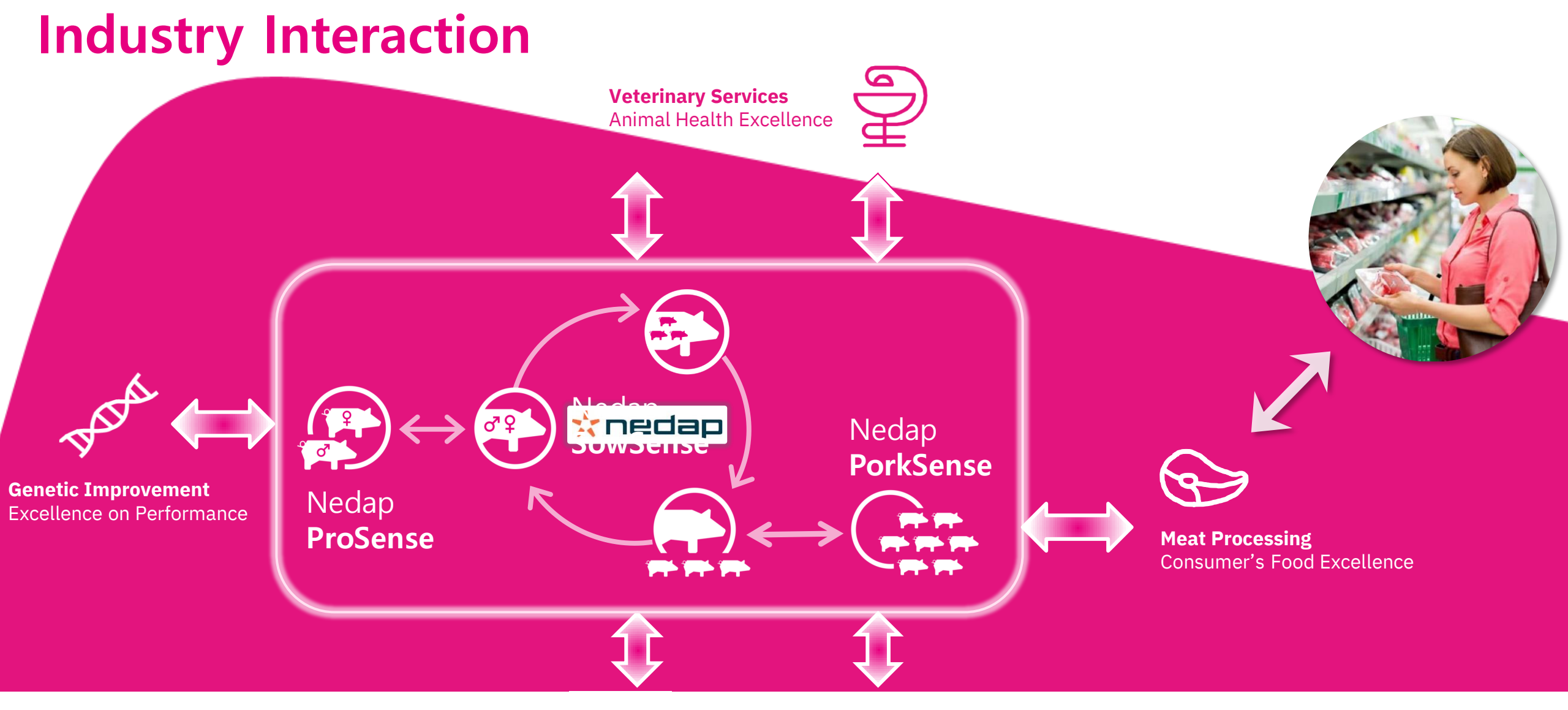

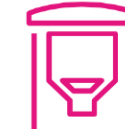

\*nedap

**Feed Manufacturing** Animal Nutrition Excellence

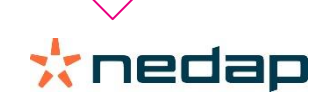

## Thank you For your attention 05-12-2018

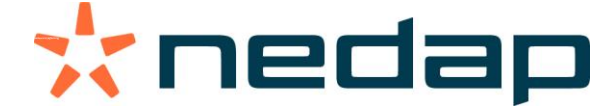

nedap.com/pigfarming